## A. Đăng nhập quyền quản trị gian hàng

I. Cách đăng nhập vào quyển quản trị gian hàng

# 1. Đăng nhập vào quyền Quản trị gian hàng từ trang chủ hệ thống website DIVIVU

#### http://www.divivu.com/

Click vào Đăng nhập ==> Nhập vào Tên đăng nhập và Mật Khẩu ==> Click vào Đăng nhập

| *<br>* | Hệ thống hỗ trợ thương mại điện từ DIVIVU là một mô đun quan<br>trọng của TalaWeb<br>Toàn bộ thành viên trên hệ thống DIVIVU được quản lý tại<br>TalaWeb<br>TalaWeb là hệ mạng toàn cầu cung cấp các dịch vụ tiện ích trên<br>internet | Đăng nhập và quán trị website với Divivu!         Tên đăng nhập/Email         Mật khảu         Dâng kỳ   Quên mật khẩu? |
|--------|----------------------------------------------------------------------------------------------------|----------------------------------------------------------------------------------------------------|
|        | Nếu bạn chưa đăng ký tài khoản. Hãy đăng ký ngay để được sử<br>dụng nhiều tiện ích của hệ thống                                                                                                    | Tạo website chuyên nghiệp với xweb.pro Đăng nhập                                                                        |
|        |                                                                                                    | Space data dons                                                                                                    |

Copyright © 2009 - 2011 EDA., JSC. Powered by Truong Sinh. All rights reserved

Khi click vào Đăng nhập thì hệ thống sẽ link về trang chủ web DIVIVU

| Trỏ chuột vào menu Quản trị DIVIVU và click vào Quản trị |  |
|----------------------------------------------------------|--|
| website để vào trang quản trị gian hàng                  |  |

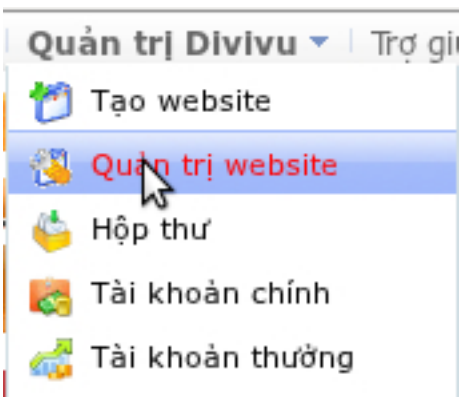

## 2. Đăng nhập vào quyền quản trị từ trang gian hàng

Từ trang gian hàng "VD: <u>http://www.congnghemoi.divivu.com/</u> "Click vào Đăng nhập ==> Nhập tên đăng nhập và mật khẩu ==> Click vào Đăng nhập ==> Click vào Quản trị để vào trang quản trị gian hàng

| 🚹 TÀI KHOẢN                   |  |  |  |  |  |
|-------------------------------|--|--|--|--|--|
| 🛒 Giỏ hàng  뚟 Thanh toán      |  |  |  |  |  |
| hatuan_eda - quần trị   Thoát |  |  |  |  |  |

## B. Quản lý nội dung

### I. Đăng sản phẩm lên gian hàng

Đăng sản phẩm lên gian hàng bạn thực hiện 2 bước sau

### 1. Tạo danh mục sản phẩm trên gian hàng của bạn

Từ trang Quản trị click vào Quản lý danh mục ==> click Thêm danh mục ==> click Thêm danh mục sản phẩm

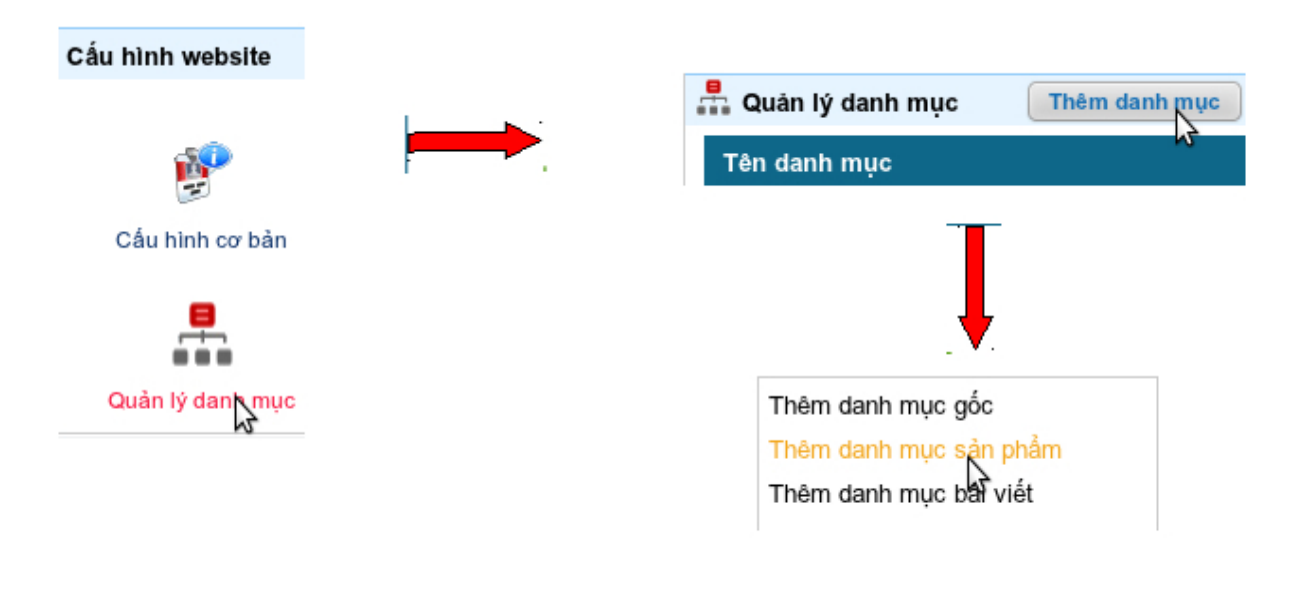

Chọn và thêm danh mục sản phẩm tại Thêm danh mục sản phẩm như sau

Để thuận tiện cho việc tiềm kiếm sản phẩm và thuận tiện trong quá trình đăng sản phẩm cũng như sản phẩm đó được hiện thị đúng ở danh mục trên DIVIVU. Bạn nên chọn lựa đầy đủ các mục trong Kế thừa danh mục divivu

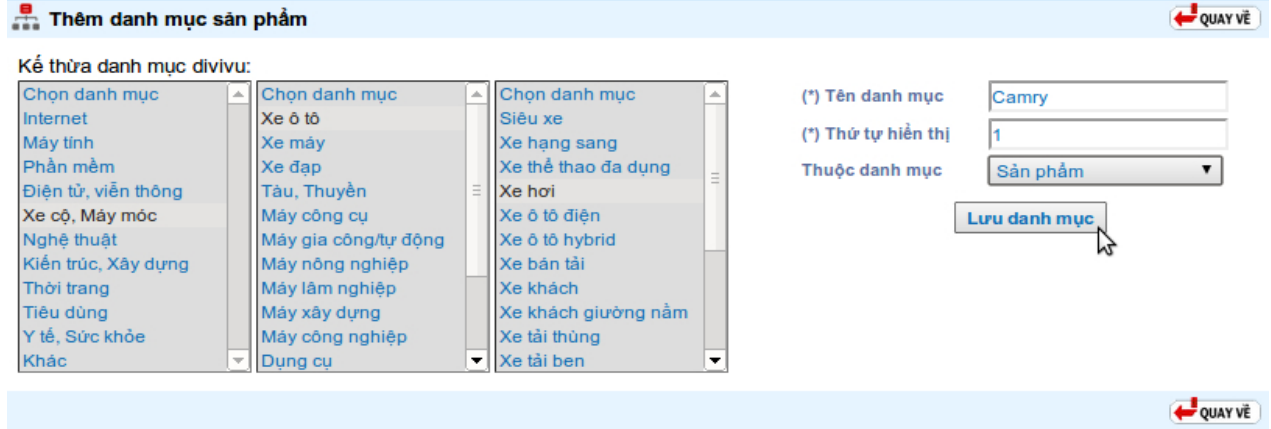

Tên danh mục : Nhập vào tên danh mục muốn tạo ở trên gian hàng

Thứ tự hiển thị : Chọn tứ tự mà danh mục bạn đang tạo được hiện trên gian hàng

Thuộc danh mục : Chọn là Sản phẩm

Cuối cùng click vào Lưu danh mục để hoàn thành việc tạo danh mục sản phẩm trên gian hàng . Nếu muốn tạo thêm danh mục sản phẩm thì quay lại các bước trên

Lưu ý: Nếu bạn muốn tạo một danh mục sản phẩm con. Như ví dụ trên bạn muốn tạo một danh mục sản phẩm con trong danh mục Camry. Thì các bước thực hiện tượng tự như trên chỉ khác là ở ô Thuộc danh mục bạn click vào và chọn Camry

#### 2. Đăng sản phẩm lên gian hàng

| Từ trang Quản trị                     | click vào Đăng sản phẩm mới                   | Quản lý nội dung                                 |
|---------------------------------------|-----------------------------------------------|--------------------------------------------------|
|                                       |                                               | ອັກg sản phẩm ກູວ່າ                              |
| Giao diện Đăng s<br>Nhập thông tin sả | ản phẩm mới<br>n phẩm                         |                                                  |
| 搅 Thêm sản phẩm                       |                                               | QUAY VË                                          |
| Chọn sản phẩm sẫn                     | có từ hệ thống: Nhập sản phẩm cần tim         | ≥ 💿 Tìm trên divivu 💿 Tìm trên hệ thống BMS      |
| Thông tin sản phẩm                    |                                               |                                                  |
| (*) Tên sản phẩm:                     | Camry 2.4G M                                  | lā sản phẩm: G01                                 |
| (*) Giá:                              | 1,000,000,000 VND 🔻 🔲 Giá liên hệ H           | āng sản xuất: Chọn hãng Sản xuất 🔹               |
| Thuế VAT:                             | 0 % Ø Đã bao gồm thuế VAT K                   | hối lượng: 🛛 🛛 🛛 🧧 Gian hàng chịu phí vận chuyển |
| Số lượng:                             | 3 Cái 🔻 Bảo hành: 36 Tháng                    | Nhập sản phẩm vào phần mềm quản lý BMS           |
| 🗏 Không cho phé                       | p người dùng viết thảo luận/nhận xét săn phẩm | N                                                |
| Chọn danh mục đ                       | āng: Sản phẩm >> Camry >> Camry 2.4 🥳 דו      | hay đổi                                          |
| Hiển thị trên diviv                   | u: Xe cộ, Máy móc >> Xe ô tô >> Xe hơi 🛛 💰 Ti | hay đổi                                          |
|                                       |                                               |                                                  |

Nhập vào tên sản phẩm, Giá sản phẩm, Mã sản phẩm .....

Chọn danh mục đăng : Click vào Click để chọn danh mục và chọn dạnh mục sản phẩm bạn muốn đăng sản phẩm vào

Chú ý:

Với nhưng mục có đánh dấu \* thì bắt buộc phải nhập thông tin, không đánh dấu \* thì không bắt buộc phải nhập thông tin

Nếu không muốn nhập giá sản phẩm thì click chọn vào ô Giá liên hệ

Nếu trong phần chọn Hãng sản xuất mà không có nhà sản xuất phù hợp thì click vào Thêm hãng sản xuất mới để thêm vào hãng sản xuất mới

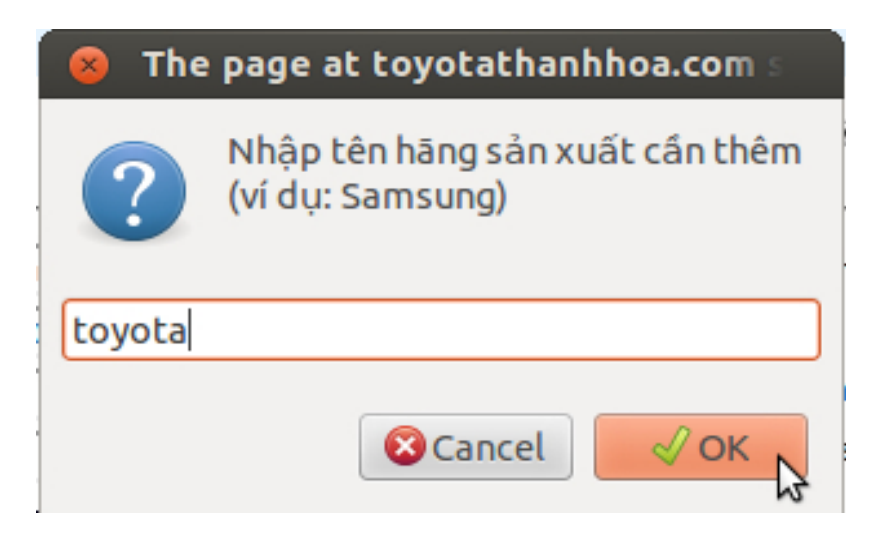

#### Đăng ảnh sản phẩm

| Nhập link ảnh sản phẩm | Miêu tă | Ảnh chính | Thêm |
|------------------------|---------|-----------|------|
| Tên ảnh:               |         | NO IMAGE  | Xoá  |

#### Click chuột vào nốt Tải lên hệ thống chuyển đến giao diện đăng ảnh sản phẩm

| 🔜 Xspace - Gói Bạc - Silver (2048 MB)                     |                                   | · •   | ·     |       |
|-----------------------------------------------------------|-----------------------------------|-------|-------|-------|
| Thư mục                                                   | 🖄 Thêm file  Làm mới 🔞 Giới thiệu |       |       |       |
| Home     Anh san pham     Test     anh banner     anh tin | Chọn<br>Miền thị liên kết         |       |       |       |
|                                                           | 0.jpg Xóa                         | 2.jpg | 3.jpg | 4.jpg |
|                                                           | 5.jpg 6.jpg                       |       |       |       |
| Dung lượng sử dụng 225.7 KB                               |                                   |       |       |       |

Chọn thư mục chứa ảnh . Click chột vào Thêm file  $\rightarrow$  Chọn file  $\rightarrow$  Tìm đến file lưu ảnh trên máy của bạn, chọn ảnh  $\rightarrow$  Click vào **Tải lên tất cả** 

Khi hoản thành việc tải ảnh từ máy lên hệ thống. Click chuột phải vào ảnh và click chuột vào Chọn

hoặc nháy đúp chuột vào ảnh hệ thống sẽ tự động chèn ảnh đó vào phần Ảnh sản phẩm. Bạn có thể đăng nhiều ảnh sản phẩm cùng một lúc bằng cách giữ phím Ctrl và click chuột chọn ảnh Chú ý : Tính năng đăng nhiều ảnh cùng một lúc chỉ được hỗ trợ ở gian hàng đã nâng cấp lên premium **Hoàn thành đăng ảnh sản phẩm :** 

| Nhập link ảnh săn phẩm                                                                       | Miêu tả       | Ảnh chính  | Thêm |
|----------------------------------------------------------------------------------------------|---------------|------------|------|
| Tài lên       http://xspace.talaweb.com/hatuan_eda/home/An         Tên ành:       Camry 2.4G | phía trước xe |            | Xoá  |
| Tải lên       http://xspace.talaweb.com/hatuan_eda/home/An         Tên ảnh:       Camry 2.4G | phía trước xe | <b>ک</b> ا | Xoá  |
| Tải lên       http://xspace.talaweb.com/hatuan_eda/home/An         Tên ảnh:       Camry 2.4G | nội thất xe   |            | Xoá  |
| Tải lên       http://xspace.talaweb.com/hatuan_eda/home/An         Tên ành:       Camry 2.4G | thân xe       | 。 📬        | Xoá  |
| Tài lèn       http://xspace.talaweb.com/hatuan_eda/home/An         Tên ành:       Camry 2.4G | nội thất      |            | Xoá  |
| Tài lên       http://xspace.talaweb.com/hatuan_eda/home/An         Tên ành:       Camry 2.4G | thân xe       | <b>~</b>   | Xoá  |
| Tài lên       http://xspace.talaweb.com/hatuan_eda/home/An         Tên ảnh:       Camry 2.4G | đồng hồ đo    |            | Xoá  |

Trong phần Ảnh sản phẩm bạn có thể nhập vào những thông tin như : Tên ảnh , Miêu tả ảnh. Click chọn Thêm để tiếp tục đăng thêm ảnh, Click Xóa để xóa ảnh. Trong phần Ảnh chính chọn bất ky một ảnh làm ảnh đại diện sản phẩm "Hệ thống tự động chọn ảnh trên cùng làm ảnh chính" Miêu tả sản phẩm

Miêu tả sản phẩm:

| 🛃 🗋   B I U ABG   🧮 🗮 🗮   Kiểu  | Dịnh dạng     Tên font chū      Kích thước fo                    |
|---------------------------------|------------------------------------------------------------------|
| 🔏 🖻 🚨 🛍   🏔 🎼   田 (田 ) 🏥 🏥 ( -  | 🤊 🔃   🚥 🔅 🖞 💆 😋 🕩 मान्म   🛐 🕒 🗟   🗛 - 🌌 -                        |
| 📝   🖿 🗉   🗉 🛼 🌫   🏪 🕂 🎹   💷   — | 📿 🛄   X, X²   Ω 😃 🗒 📼   🎒   🕅 🕫   🗐                              |
|                                 | Thông số kỷ thuật                                                |
| Hộp số truyền động              |                                                                  |
| Hộp số                          | 5 số tự động                                                     |
| Hãng sản xuất                   | TOYOTA<br>Camry                                                  |
| Động cơ                         | }                                                                |
| Loại động cơ                    | 2.4 lít                                                          |
| Kiểu động cơ                    | I4, 16 van, DOHC, VVT-i                                          |
| Dung tích xi lanh (c            | c) 2362cc                                                        |
| Loại xe                         | Sedan                                                            |
| Màu thân xe                     | • Màu Xám<br>• Màu đen<br>• Màu Kem<br>• Màu trắng               |
| Màu nội thất                    | • Màu đen<br>• Màu Xám<br>• Màu trắng<br>• Màu Cafe<br>• Màu kem |
| Thời gian tăng tốc ti           | ừ 0 đến 100km/hĐang chờ cập nhật                                 |

Nhập thông tin miêu tả sản phẩm

Thuộc tính sản phẩm : Phần này bạn có thể nhập thông tin hoặc để trống Thuộc tính sản phẩm:

| Tên thu | iộc tính | Giá trị thuộc tính | Thêm |
|---------|----------|--------------------|------|
|         |          |                    | Xoá  |
|         | Thoát    | Lưu sản phẩm       |      |

Khi đã hoàn thành việc nhập thông tin cho sản phẩm bạn click vào Lưu sản phẩm hoàn tất việc đăng sản phẩm

Chú ý: Khi đăng sản phẩm những mục có đánh dấu \* thì bắt buộc bạn phải nhập thông tin vào. Những mục không có đánh dấu \* thì bạn có thể nhập hoặc không nhập thông tin

## II. Quản lý sản phẩm

Chức năng này giúp bạn quản lý những sản phẩm đã đăng lên gian hàng Từ trang Quản trị gian hàng bạn click vào Quản lý sản phẩm

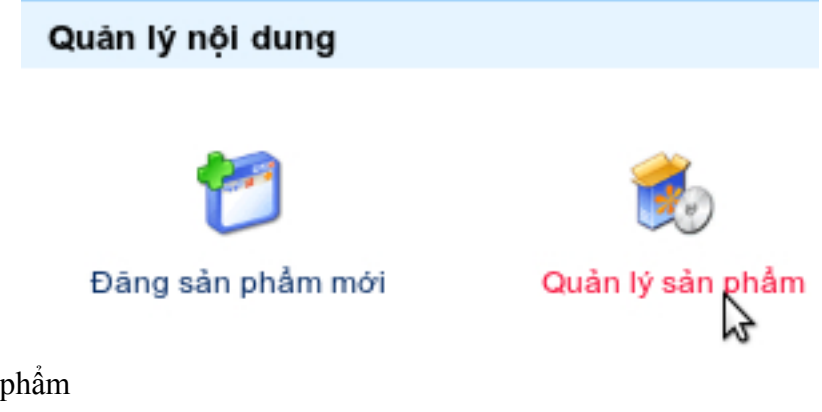

Trang Quản lý sẩn phẩm

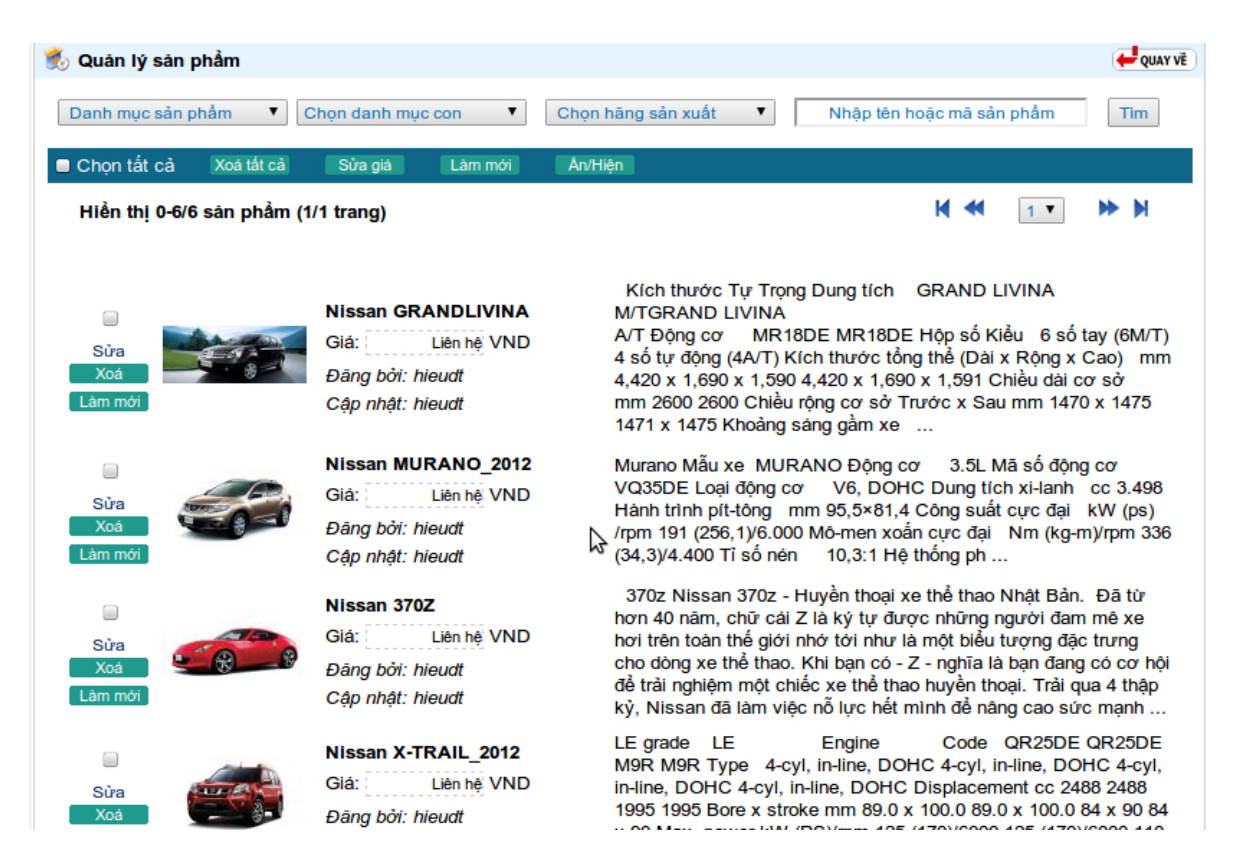

Bạn lọc sản phẩm bằng cách chọn Danh mục sản phẩm , Danh mục con , Chọn hãng sản xuất hoặc nhập tên sản phẩm và click vào Tìm kiếm

Chọn tất cả : Check vào Chọn tất cả để chọn tất cả sản phẩm trong trang hiện tại

Xóa tất cả : Click chuột vào Xóa tất cả để xóa tất cả sản phẩm trong trang hiện tại

Sửa giá: Nhập giá mới vào ô Giá "Có nhập sửa giá nhiều sản phẩm cùng một lúc" và click vào Sửa giá Click vào Sửa để sửa thông tin sản phẩm hoặc cập nhật thông tin sản phẩm

Click vào Xóa để xóa sản phẩm khỏi gian hàng

Click vào Làm mới để làm mới sản phẩm. Mỗi lần làm mới sản phẩm sản phẩm sẽ được hiện trên trang chủ hệ thống website DIVIVU

Click vào Ấn/Hiện : để ẩn hoặc hiện sản phẩm đó trên trang web

#### III. Hộp sản phẩm tiêu điểm

Chúc năng Hộp sản phẩm tiêu điểm giúp bạn tạo thêm những hộp tiêu điểm chứa sản phẩm trên trang chủ gian hàng và quản lý những hộp sản phẩm tiêu điểm đã tạo trên gian hàng Từ trang Quản trị click vào Hộp sản phẩm tiêu điểm

### Quản lý nội dung

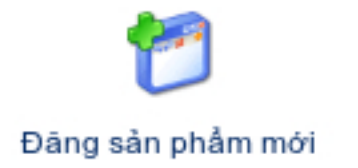

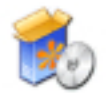

Quản lý sản phẩm

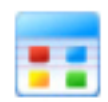

Hộp sản phẩm tiêu điểm

Giao diện Hộp sản phẩm tiêu điểm

| 😅 Quản lý hộp sả                                           | n phẩm tiêu điểm                                      |          |                                                                                                    |                                                                                                    |                                                                                                    |                                                    | QUAY VÊ                                                                                                    |
|------------------------------------------------------------|-------------------------------------------------------|----------|----------------------------------------------------------------------------------------------------|----------------------------------------------------------------------------------------------------|----------------------------------------------------------------------------------------------------|----------------------------------------------------|----------------------------------------------------------------------------------------------------|
| (*) Tiêu đề :<br>(*) Vị trí sắp xếp:<br>(*) Mẫu giao diện: | Sản phẩm Hot<br>5<br>Màu đỏ sáng<br>Tạo hộp tiêu điểm | The sack | Bes second 2<br>being<br>being | Vi des office<br>de la construction<br>de la construction | Vi doren da<br>ou e no da<br>care no da<br>care no da | Manuel forei ne<br>Casay<br>Targe Sey De<br>Sey De | Even de Vij an<br>de tavite<br>Events<br>Events<br>Events<br>Bas de Vij an<br>de ta Vij an<br>de ta Vij an<br>de ta Vij an<br>de ta Vij an |
| Tên hộp tiêu điển                                          | n                                                     |          |                                                                                                    |                                                                                                    |                                                                                                    | I                                                  | hao tác                                                                                                    |
| 🗌 Sản phẩm tốt, p                                          | phục vụ chu đáo, giá cả phải chãng                    |          |                                                                                                    |                                                                                                    |                                                                                                    | Sửa                                                | Xoá                                                                                                    |
| 🗌 Sản phẩm bán                                             | chạy                                                  |          |                                                                                                    |                                                                                                    |                                                                                                    | Sửa                                                | Xoá                                                                                                    |
| 🗌 Sản phẩm mới                                             |                                                       |          |                                                                                                    |                                                                                                    |                                                                                                    | Sửa                                                | Xoá                                                                                                    |
| 🗌 Sản Phẩm Khu                                             | yến Mại                                               |          |                                                                                                    |                                                                                                    |                                                                                                    | Sửa                                                | Xoá                                                                                                    |
| Xoá đã chọn                                                | )                                                     |          |                                                                                                    |                                                                                                    |                                                                                                    |                                                    | QUAY VÊ                                                                                                    |

Tiêu đề : Nhập vào tên của hộp tiêu điểm muốn tạo

Vị trí sắp xếp : Nhập vào số thứ tự của hộp sản phẩm tiêu điểm

Mẫu giao diện : Chọn mẫu giao diện cho hộp sản phẩm tiêu điểm

Click vào Tạo hộp tiêu điểm để hoàn thành việc tạo hộp sản phẩm tiêu điểm

Click vào Sửa để sửa hộp sản phẩm tiêu điểm đã tạo trên gian hàng

Click vào Xóa để xóa hộp tiêu điểm đã tạo trên gian hàng

## IV. Sản phẩm tiêu điểm

Chức năng Sản phẩm tiêu điểm giúp bạn đăng sản phẩm lên những hộp sản phẩm tiêu điểm đã tạo và quản lý những sản phẩm đã đăng lên hộp sản phẩm tiêu điểm.

Từ trang Quản trị click vào Sản phẩm tiêu điểm

| Quản lý nội dung          |                              |                        |                    |
|---------------------------|------------------------------|------------------------|--------------------|
| 1                         | <b>e</b>                     |                        | *                  |
| Đãng sản phẩm mới         | Quản lý sản phẩm             | Hộp sản phẩm tiêu điểm | Sản phẩm tiêu điểm |
| Giao diện trang Sản p     | hâm tiêu điểm                |                        |                    |
| 📫 Quân lý sản phẩm tiêu đ | liếm Thêm sản phẩm tiêu điểm |                        | QUAY VÊ            |
| Chọn hộp tiêu điểm:       | Nọn mục sản phẩm             | \$                     |                    |
|                           |                              |                        |                    |
| Hình ảnh                  | Tên sản phẩm                 | Đặc tả sản phẩm        | Vị trí             |
| Hình ảnh                  | Tên sản phẩm                 | Đặc tã sân phẩm        | Vị trí             |

# Click vào Thêm sản phẩm tiêu điểm để thêm sản phẩm mới vào hộp tiêu điểm Giao diện Thêm sản phẩm tiêu điểm

| ť | 🕽 Thêm sản phả | m tiêu điểm                                                       |            |               |         |                     | QUAY V |
|---|----------------|-------------------------------------------------------------------|------------|---------------|---------|---------------------|--------|
|   | Danh mục sản   | phẩm Điện thoại di c                                              | động       | ‡) Ch         | ọn danh | mục con             |        |
|   | Hinh ảnh       | Tên sản phẩm                                                      | Giá        | Hãng sản xuất | Vị trí  | Hộp tiêu điểm       |        |
|   |                | Apple IPhone 3G 16GB<br>xuất sư Mỹ phiên bản<br>Quốc Tế (mới 98%) | 0          | Apple         |         | - Sản phẩm mới      | ÷      |
|   |                | NOKIA N900                                                        | 500        | Nokia         |         | - Sản phẩm bán chạy | ¢      |
|   |                | NOKIA 6300 (Black)                                                | 2 600 000  | Nokia         |         | Chọn hộp tiêu điểm  | \$     |
|   | <b>e</b>       | SONY ERICSSON<br>W995<br>sån prim ban chay,                       | 10 489 000 | Sony Ericsson |         | Chọn hộp tiêu điểm  | \$     |

Click vào Chọn danh mục và chọn danh mục có sản phẩm muốn đăng vào hộp sản phẩm tiêu điểm Click vào Chọn hộp tiêu điểm để chọn hộp sản phẩm tiêu điểm muốn đăng sản phẩm lên Cuối cùng click vào Lưu tiêu điểm để hoàn thành việc đăng sản phẩm vào hộp tiêu điểm Chú ý: Nếu muốn gỡ bỏ sản phẩm khỏi hộp sản phẩm tiêu điểm bạn làm như sau Từ trang Sản phẩm tiêu điểm tại mục Chọn hộp tiêu điểm bạn click vào và chọn hộp sản phẩm muốn gỡ bỏ sản phẩm

| 📥 Quá    | àn lý sản phẩm tiê | u điểm Thêm sản phẩm tiêu điểm                   |                                                                                                    | 😝 QUAY VË |
|----------|--------------------|--------------------------------------------------|----------------------------------------------------------------------------------------------------|-----------|
| Chọn h   | ộp tiêu điểm:      | Sản phẩm bán chạy                                | *                                                                                                    |           |
|          | Hình ảnh           | Tên sản phẩm                                     | Đặc tả sản phẩm                                                                                                    | Vị trí    |
| <b>S</b> |                    | Acer Travelmate 4720-832G25Mn (064)              | Tổng quan Bộ xử II-CPU: Core™2 Duo T8300, 2.4<br>Ghz, 3 MB, L2 Cache Bo mạch-MainBoard: Intel<br>965GM Express Chipset, 800 Mhz Bộ nhớ-RAM: 2<br>GB, DDR II RAM, 667 Mhz Ô đĩa cứng-HDD: 250<br>GB, 5400 rpm Mán hình-Display: WXGA T                                                                | 0         |
|          |                    | CELL INS1318 (N845K) BLUE (N845K)<br>T5800-BLUE) | Intel Core 2 Duo T5800 (2 x 2.00Ghz, 800Mhz) / 2 x<br>1GB DDR2, 667Mhz / 160GB SATA / DVD-RW SMT<br>-Double Layer (Slot load) 13.3" UltraSharpTM WXGA<br>(1280 x 800) display with TrueLife - Mirror / Intel GMA<br>X3100 ; VISTA : 358MB / Integrated 2.0 MP camera +<br>Dual digital mics 56 Whr 6 | 0         |
|          | <b>e</b>           | SONY ERICSSON W995                               | Sony Erlcsson W995 - Máy nghe nhạc mạnh mẽ-<br>Thiết kế ắn tượng với màn hình sáng- Camera 8.1 MP,<br>Tự động lấy nét, hỗ trợ flash- Máy nghe nhạc với các<br>nút bắm và giống chống lên để xem phim- Đài FM với<br>RDS                                                                              | 0         |

Chọn sản phẩm muốn gỡ bỏ khỏi hộp tiêu điểm và click vào Gỡ tiêu điểm đã chọn

V. Banner / Quảng cáo

Chức năng Banner/Quảng cáo giúp bạn đăng ảnh banner quảng cáo và quản lý những ảnh banner quảng cáo trên gian hàng của bạn

Từ trang Quản trị click vào Banner/Quảng cáo

 Quản lý nội dung

 Với
 Với

 Với
 Với

 Dăng sản phẩm mới
 Quản lý sản phẩm

### Giao diện Quản lý banner quảng cáo đã đăng

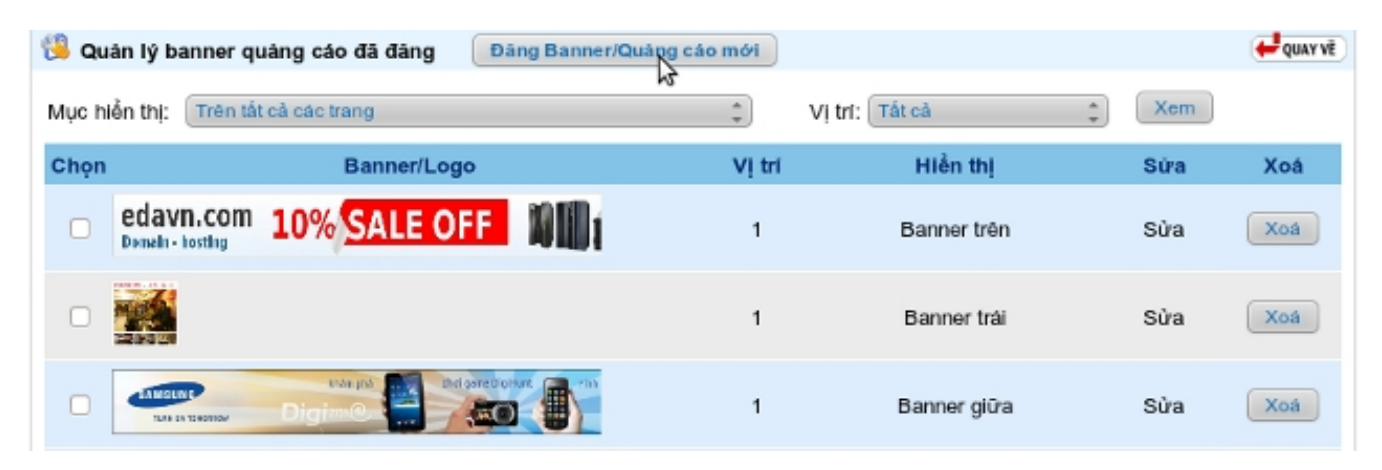

Click vào Sửa để sửa banner quảng cáo đã đăng lên gian hàng

Click vào Xóa để xóa banner quảng cáo đã đăng lên gian hàng

Click vào Đăng Banner/Quảng cáo mới để đăng banner quảng cáo trên gian hàng

#### Giao diện Đăng Banner/Quảng cáo

| 🔄 Đāng Banner/Quảng cáo                                                                       |                                                                                                    | QUAY VË |
|-----------------------------------------------------------------------------------------------|----------------------------------------------------------------------------------------------------|---------|
| (*) Nhập hình ảnh:<br>(*) Đường dẫn URL:<br>(*) Thứ tự quảng cáo:<br>(*) Vị trí đật quảng cáo | http://xspace.talaweb.com/hieudt/home/h 🖸 Tải lên<br>http://nissanthanhhoa.com<br>1<br>Chon vi trí đật quảng cáo |         |
| (*) Mục đâng:<br>Ấn quảng cáo:                                                                | Tất cả các trang ▼                                                                                               |         |
|                                                                                               |                                                                                                    | duay vê |

Nhập hình ảnh : Click vào nút Tải lên "Quy trình đăng ảnh banner quảng cáo tương tự như quy trình đăng ảnh sản phẩm "

Đường dẫn URL: Nhập vào địa chỉ web mà bạn muốn link tới khi click vào Banner Thứ tự quảng cáo : Nhập vào số thứ tự hiển thị của banner quảng cáo trên trang web Vị trí đặt quảng cáo : Chọn vị trí hiển thị của banner quảng cáo trên trang web Mục đăng : Click chọn trang bạn muốn đăng banner quảng cáo Click vào Lưu quảng cáo để hoàn tất quá trình đăng banner quảng cáo

## VI. Đăng bài viết

Chức năng này giúp bạn đăng những bài viết, tin tức lêm mục Tin tức trên gian hàng Để đăng bài viết lên gian hàng bạn thực hiện 2 bước sau

#### 1. Tạo danh mục tin trên gian hàng

Từ trang Quản trị click vào Quản lý danh mục ==> Click Thêm danh mục ==> Click chọn Thêm danh mục bài viết

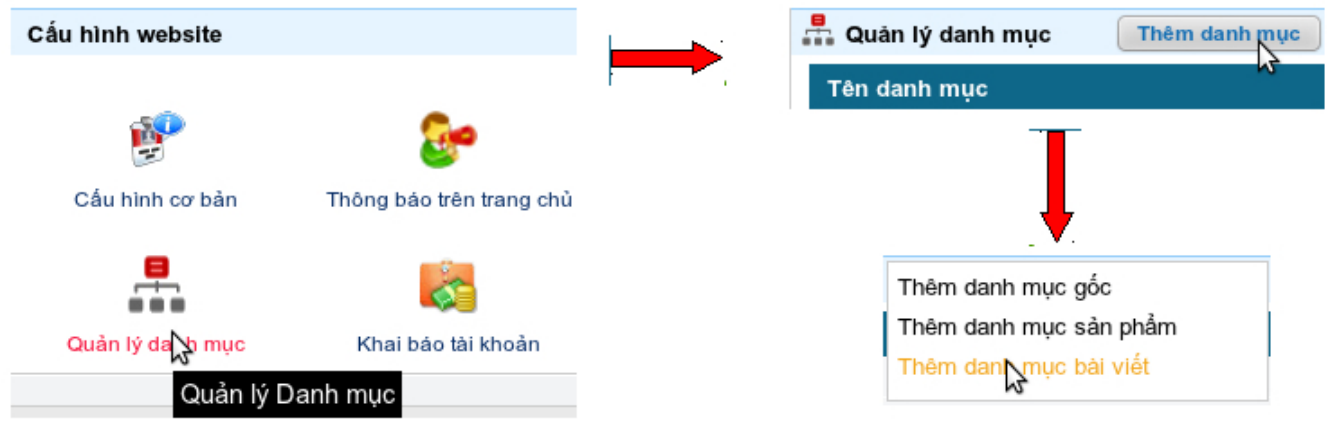

#### Giao diện Thêm danh mục bài viết

| 👬 Thêm danh mục bài v            | lét                |                      |                   | QUAY VÊ |
|----------------------------------|--------------------|----------------------|-------------------|---------|
| (*) Tên danh mục:<br>Thuộc menu: | Kinh Tế<br>Tin tức | (") Thứ tự hiển thị: | 1 (ví dụ: 1,2,3 ) |         |
| Lưu danh mục                     |                    |                      | ₽                 | QUAY VË |
| 15                               |                    |                      |                   |         |

Tên danh mục : Nhập vào tiêu để của danh mục tin Thứ tự hiển thi : Nhập số thứ tự của danh mục tin

Thuôc menu : Chọn Tin tức

Click vào Lưu danh mục để hoàn tất việc tạo danh mục tin tức trên gian hàng Hoàn thành việc tạo danh mục tin trên gia hàng bạn thực hiện đăng tin lên gian hàng

## 2. Đăng bài viết lên gian hàng

Từ trang Quản trị click vào Đăng bài viết

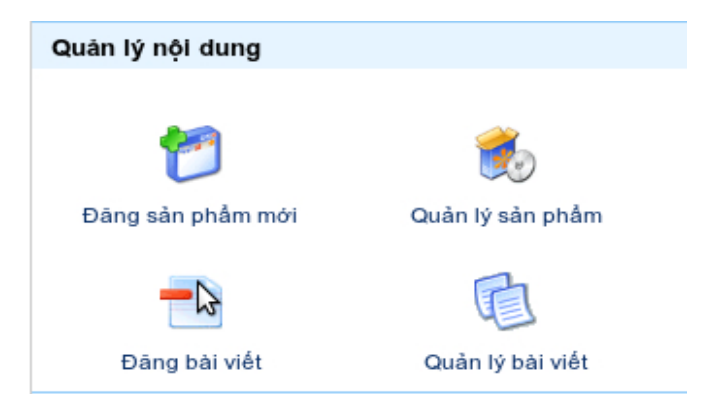

#### Giao diện Đăng bài viết mới

| *) Tiêu để tin:                                                                              | Chủ tịch nước và ngoại                                                                             | giao kinh tế tại APEC                                                                                 | - Thị trường                                                                                 |                           |
|----------------------------------------------------------------------------------------------|----------------------------------------------------------------------------------------------------|----------------------------------------------------------------------------------------------------|----------------------------------------------------------------------------------------------|---------------------------|
| <b>) Tin vấn tất</b> (Vài                                                                    | dòng vấn tất về tin tức cả                                                                         | ần đãng)                                                                                              |                                                                                              |                           |
| Chủ tịch nước Trư<br>/ladivostok (LB Nga                                                     | ơng Tấn Sang sẽ là diễn gia<br>a) diễn ra trong hai ngày 8 v                                       | à chính trong phiên họp về an ninh lư<br>à 9/9.                                                       | rơng thực tại Hội nghị cấp cao APEC 20 d                                                     | liễn ra tại               |
| <b>) Thông tin chi ti</b><br>ội dung chi tiết nộ                                             | <b>ết:</b><br>vi của tin cần đãng (hỗ trợ                                                          | soạn thảo trực tiếp trên giao diện                                                                    | web)                                                                                         |                           |
| 🚽 🗋 🖪 Z                                                                                      | <u>U</u> ₩ = ≡ ≡ =                                                                                 | Kiểu 🔻 Đoạn 🔻 Têi                                                                                     | n font chū - Kích thước f(-                                                                  |                           |
| X 🗈 🕰 🛍 🕻                                                                                    | ) 🗚 🏠   🗄 🖽   🚝                                                                                    | 標 📢 🔍 📟 🌞 🖞 💆                                                                                         | 🔁 🛷 HTML   🛐 🕒 🗟   🗛 = 🎌 =                                                                   |                           |
| 🛃   🖂 🖂   3**                                                                                | ≞. ∋-  ‱* ¥  ⊞                                                                                     | 🛙 🔚   — 🖉 🔙   Χ <sub>2</sub> - Χ <sup>2</sup>   Ω (                                                   | 😃 📕 🛲   🋃   🕅 ୩۹   🗐                                                                         |                           |
| Nhận lời mời của Tổ<br>cao APEC 20.                                                          | ng thống Nga V.Putin, Chủ tịc                                                                      | ch nước Trương Tấn Sang hôm nay(7/9                                                                   | ) đến Vladivostok bắt đầu tham gia các hội r                                                 | nghị của Cấp              |
| Các sự kiện ông sẽ<br>lãnh đạo cấp cao cá<br>thực - một trong 4 c                            | :ham dự gồm khai mạc cấp c<br>c nền kinh tế thành viên của <i>r</i><br>chủ đề ưu tiên của Năm APEC | ao APEC 20, hội nghị Thượng đinh doar<br>APEC. Trong đó, ông được nước chủ nh<br>2012 do Nga chủ trì. | nh nghiệp APEC, hai phiên họp kín với các ng<br>à mời là diễn giả chính trong phiên họp về a | uyên thủ,<br>n ninh lương |
| để tin: Nhập<br>« vào Chọn d<br>vắn tắt : Nhập<br><b>© Không cho pi</b>                      | vào tiêu để của bà<br>anh mục và chọn d<br>vào vài dòng vắn<br>nép người dùng viết thác            | i viết<br>lanh mục tin cần đăng bà<br>tắt về tin tức cần đăng<br>Juận/nhận xét bài viết               | i viết lên                                                                                   |                           |
| Hình ảnh kèm th                                                                              | eo: http://xspace.talaweb.co                                                                       | om/hieudt/home/T 🔄 Tải lên                                                                            |                                                                                              |                           |
| Tiêu đề cho ánh:                                                                             |                                                                                                    |                                                                                                    |                                                                                              |                           |
| Video nhúng gữ<br>Nhúng mã từ các<br>youtube, clip.vn, .<br>(Ví dụ: <object<br>)</object<br> | kèm (nếu có):<br>website chia sẻ clip như<br><br>> <embed/>                                        |                                                                                                    |                                                                                              |                           |
| Xem thử video                                                                                |                                                                                                    |                                                                                                    |                                                                                              | r<br>7                    |

Click chuột vào Tải lên để đăng ảnh đại diện cho bài viết Đặt tiêu đề ảnh tại ô Tiêu để cho ảnh Chèn đoạn mã viedeo clip từ những website chia sẻ video clip nếu có vào mục Video nhúng gửi kèm(nếu có

Click vào Đăng tin bài để hoàn tất quá trình đăng bài viết lên gian hàng

## VII. Quản lý bài viết

Chức năng này giúp bạn quản lý nhưng bài viết đã đăng lên gian hàng Từ trang Quản trị click vào Quản lý bài viết

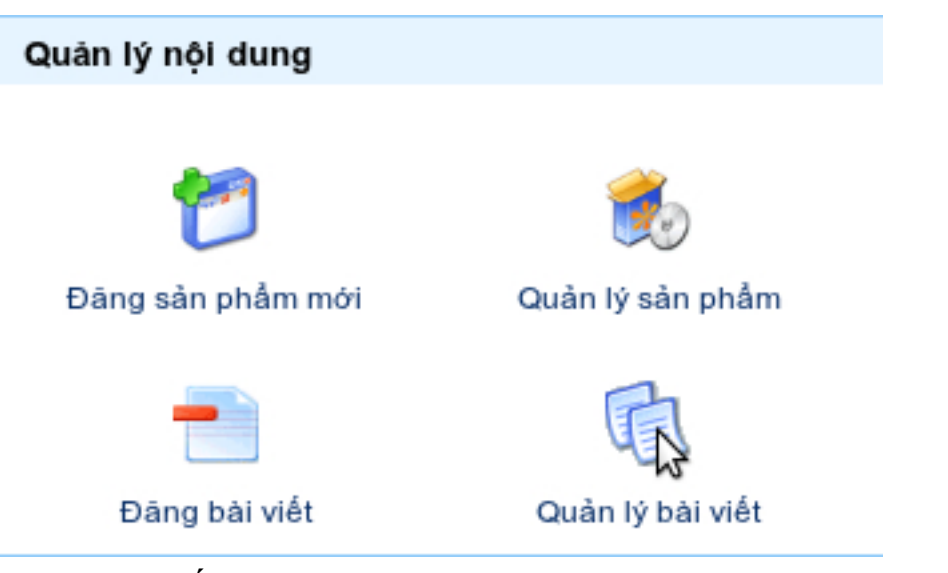

Giao diện trang Quản lý bài viết đã đăng

| 🗓 Quản lý | bài viết đã đãi | ng                                                                                | 🗲 QUAY VË |
|-----------|-----------------|-----------------------------------------------------------------------------------|-----------|
| Danh mục: | Chọn danh m     | uục ▼ Từ: 🗰 Đến: 07/09/2012 🕮 🗎 Bản                                               | nháp Xem  |
| Xoá       | Ånh             | Tiêu đề                                                                           | Cập nhật  |
|           |                 | <mark>Kiều nữ bên những chiếc xế ấn tượng</mark><br>Ngày đăng: 07/09/2012 - 09:40 | Sửa       |
|           |                 | SGK sai: Không nên "đánh tráo khái niệm"<br>Ngày đăng: 07/09/2012 - 09:25         | Sửa       |
|           | N.C.            | Tạm nhập tái xuất: Toàn hàng cấm, độc hại<br>Ngày đăng: 07/09/2012 - 09:18        | Sửa       |
|           |                 | Quyết tâm thu hồi tiền bị tham nhũng<br>Ngày đăng: 07/09/2012 - 08:42             | Sửa       |
|           |                 | Mưa lớn ngập đường, xe tải ùn dài trên QL1A<br>Ngày đăng: 06/09/2012 - 21:09      | Sửa       |

Lọc bài viết bằng cách chọn danh mục đã đăng bài viết và khoãng thời gian đăng bài Click Sửa để sửa bài viết đã chọn

Click Xóa để xóa bài viết đã chọn

## VIII. Sản phầm khuyến mãi

Chức năng này giúp bạn đăng những sản phẩm khuyến mãi lên hệ thống DIVIVU, đồng thời cũng giúp bạn quản lý những sản phẩm đã đăng khuyến mãi Từ trang Quản trị click vào Sản phẩm khuyến mãi

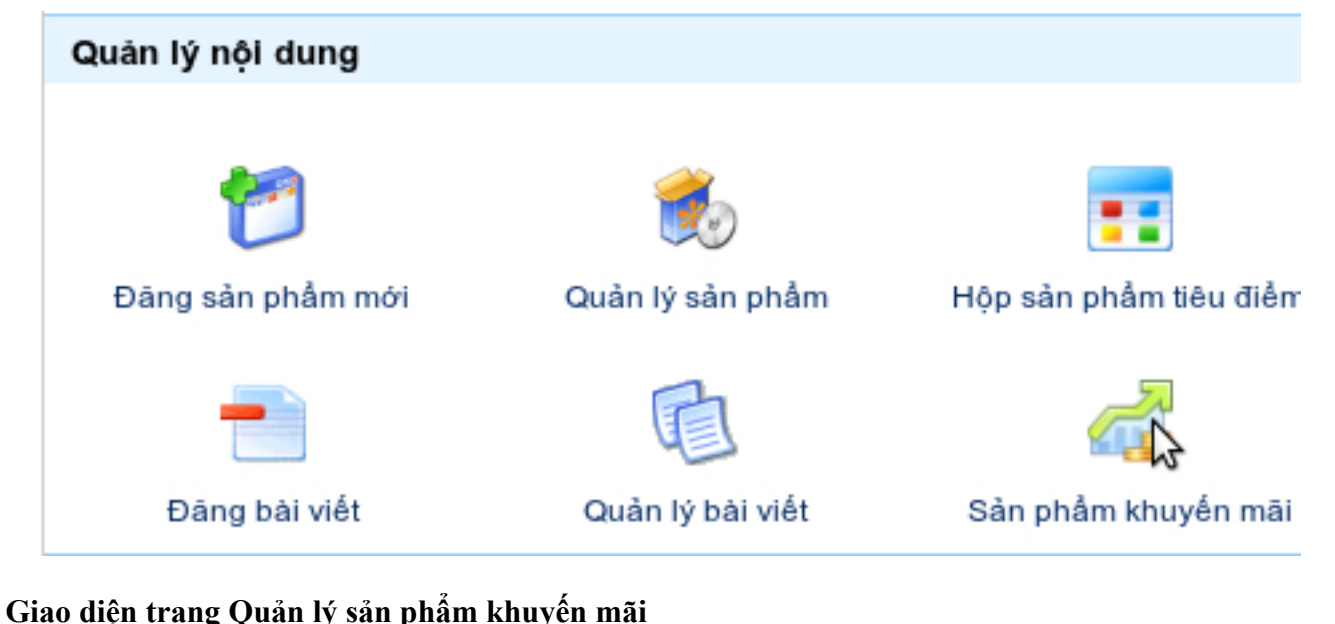

| 🕙 Quản lý sản phẩm khuyến mã                                        | Đàng sản phẩm khuyến n                                                                                                    | nai mới                                          |                      | QUAY VÊ |
|---------------------------------------------------------------------|----------------------------------------------------------------------------------------------------|--------------------------------------------------|----------------------|---------|
| Danh mục sản phẩm 🔶 Dan                                             | h mục con 🌐 Chọn                                                                                                    | hãng sản xuất 🛟 Nhập                             | tên hoặc mã sản phẩm | Tim     |
| Chọn tắt cả Xoá tắt cả                                              | Sửa giá Làm mới Kíc                                                                                                    | h hoạt                                           |                      |         |
| Hiển thị 0-2/2 sản phẩm (1/1 tr                                     | ang)                                                                                                    |                                                  | H 🕊 🔳 🗘              | ₩ N     |
| Sừa<br>Xoá<br>Không kích<br>hoạt<br>Sừa<br>Xoá<br>Đang kích<br>hoạt | Nokia 8800 Gold Arte<br>Giá: 27 999 000 VND<br>Giá khuyến mãi:<br>23 799 150 VND<br>DELL STUDIO 1555<br>(084) BLACK<br>(H084M-BLACK)<br>Giá: 21 721 000 VND<br>Giá khuyến mãi:<br>19 548 900 VND | cơ hội vang<br><br>Chương trình khuyển mãi c<br> | hào năm học mới      |         |

Click vào Chọn tất cả và Xóa tất cả để xóa hết sản phẩm khuyến mãi trên trang hiện tại

Nhập giá mới vào ô Giá khuyến mãi và click vào Sửa giá để sửa giá nhanh cho sản phẩm khuyến mãi Click vào Làm mới để làm mới sản phẩm khuyến mãi đã được chọn trên hệ thống DIVIVU Click vào Kích hoạt để kích hoạt sản phẩm khuyến mãi đang ở trạng thái Không kích hoạt đã được

chon

Click Sửa để sửa lại thông tin chi tiết cho sản phẩm khuyến mãi

Click Xóa để xóa sản phẩm khuyến mãi

Click vào Đăng sản phẩm khuyến mãi mới để đăng sản phẩm khuyến mãi mới lên hệ thống DIVIVU Giao diện Đăng sản phẩm khuyến mãi

|                                                                             | ı ———                                                 |                 |              |                                  |                                   |                       |
|-----------------------------------------------------------------------------|-------------------------------------------------------|-----------------|--------------|----------------------------------|-----------------------------------|-----------------------|
|                                                                             | Tên sản<br>phẩm:                                      | NISSAN TEAN     | A            | Giá bán:                         | Liên hệ                           | VND                   |
|                                                                             | Model:                                                | TEANA           |              | Số lượng:                        | 1                                 | Cái                   |
|                                                                             | Hāng sản<br>xuất:                                     | Nissan          | ۲            | Bảo hành:                        | 0                                 | Tháng                 |
| - Nhập thông tin khu                                                        | yến mãi                                               |                 |              |                                  |                                   |                       |
| (*) Tên CT KM:                                                              | Giá mới chào th                                       | u               | Giá khuyế    | n māi: 15                        | % 🔹 0                             |                       |
| (*) Ngày bắt đầu:                                                           | 07/09/2012                                            |                 | (*) Số lượi  | ng KM: 5                         |                                   |                       |
| (*) Ngày kết thúc:                                                          | 07/11/2012                                            |                 | (*) Trạng ti | hái: Kí                          | ch hoạt 🔹 🔻                       |                       |
| hông tin chỉ tiết chươ                                                      | ng trinh khuyên m                                     | mai:            | ▪ Đoạn       | <ul> <li>Tên font chi</li> </ul> | i▼ Kích thước f(▼                 |                       |
| 🛃 🗋   B 𝒴 Ψ<br>ᅟᅟ▲ 💼 🟝 🛍 🛍<br>🖼   📰 📰   ∃ <sup></sup> ∃<br>Giá mới chào Thu | ₩₩   == = =<br>  AA (%   E  E<br>_ = =   <sup>1</sup> | ‡ <b>‡ "   </b> | 9 (°°   ∞    | , ≌ 🔁 🏈<br>Ω 🙂 🖥 =               | 47mL   Ē72 ⊙ 🗟  <br>=   🛃   ▶¶ ¶4 | <u>A</u> • <u>*</u> • |

Click vào Danh mục sản phẩm chọn danh mục có sản phẩm muốn đăng khuyến mãi

Click vào Danh mục con nếu có

Click vào Chọn hãng sản xuất chọn hãng sản xuất có sản phẩm muốn đăng khuyến mãi Click vào Nhập tên sản phẩm chọn sản phẩm muốn đăng khuyến mãi Nhập những thông tin như ngày bắt đầu, ngày kết thúc, giá khuyến mãi, số lượng sản phẩm khuyến mãi vào các ô tương ứng

Trạng thái có thể chọn Kích hoạt hoặc Không kích hoạt

Thông tin chi tiết chương trình khuyến mãi:

| 🛃 🗋 B I U ARE 📰       Kiếu 🔹 Đoạn ▾ Tên font chũ∗ Kích thước f(▼     |
|----------------------------------------------------------------------|
| 🔏 🛍 🏙 🏙   誥 4論   田 田   津 準 44   🤊 (*   ∞ 🚿 🕹 💆 🏈 🚥   國 🕒 🚉   🗛 • 💇 • |
| 🗹   🖽 💷   🖅 🔩 🥐   🦮 🖑 🏋   🕮 💷   — 📿 🧱   🗙 🗴   Ω 🙂 📓 🖛   🎒   >1 📢 🔲   |
| Chương trình khuyến mãi chảo năm học mới                             |
|                                                                      |
|                                                                      |
|                                                                      |
|                                                                      |
| Đường dẫn: p                                                         |
| Quay lại Lưu khuyến mãi                                              |

Nhập vào thông tin chi tiết của chương trình khuyến mãi và click vào Lưu khuyến mãi để hoàn tất quá trình đăng sản phẩm khuyến mãi

### IX. Sản phẩm đấu giá

Chức năng này giúp bạn đăng những sản phẩm đấu giá lên hệ thống DIVIVU và quản lý những sản phẩm đã đăng đấu giá.

Từ trang Quản trị click vào Sản phẩm đấu giá

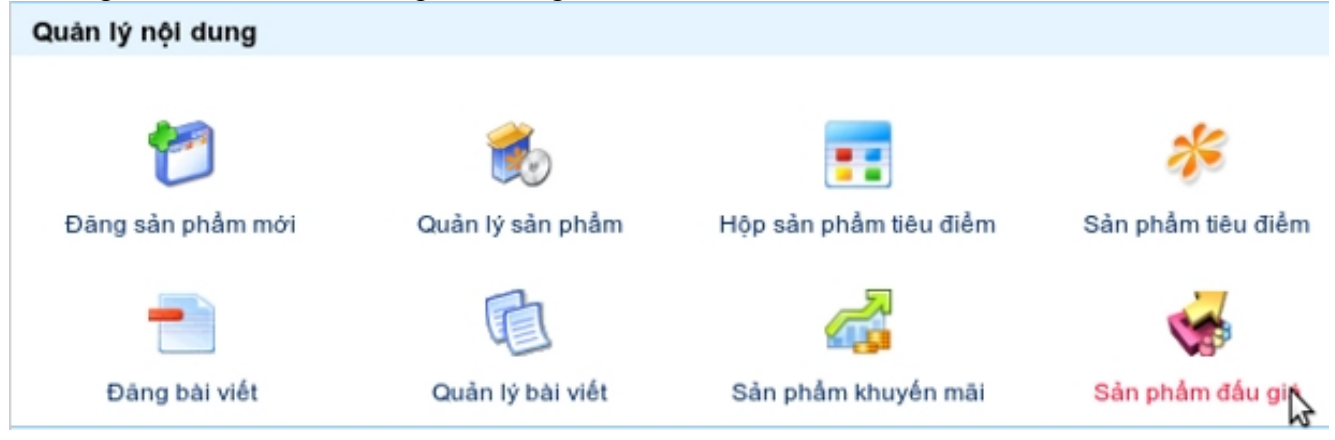

Giao diện Quản lý sản phẩm đấu giá

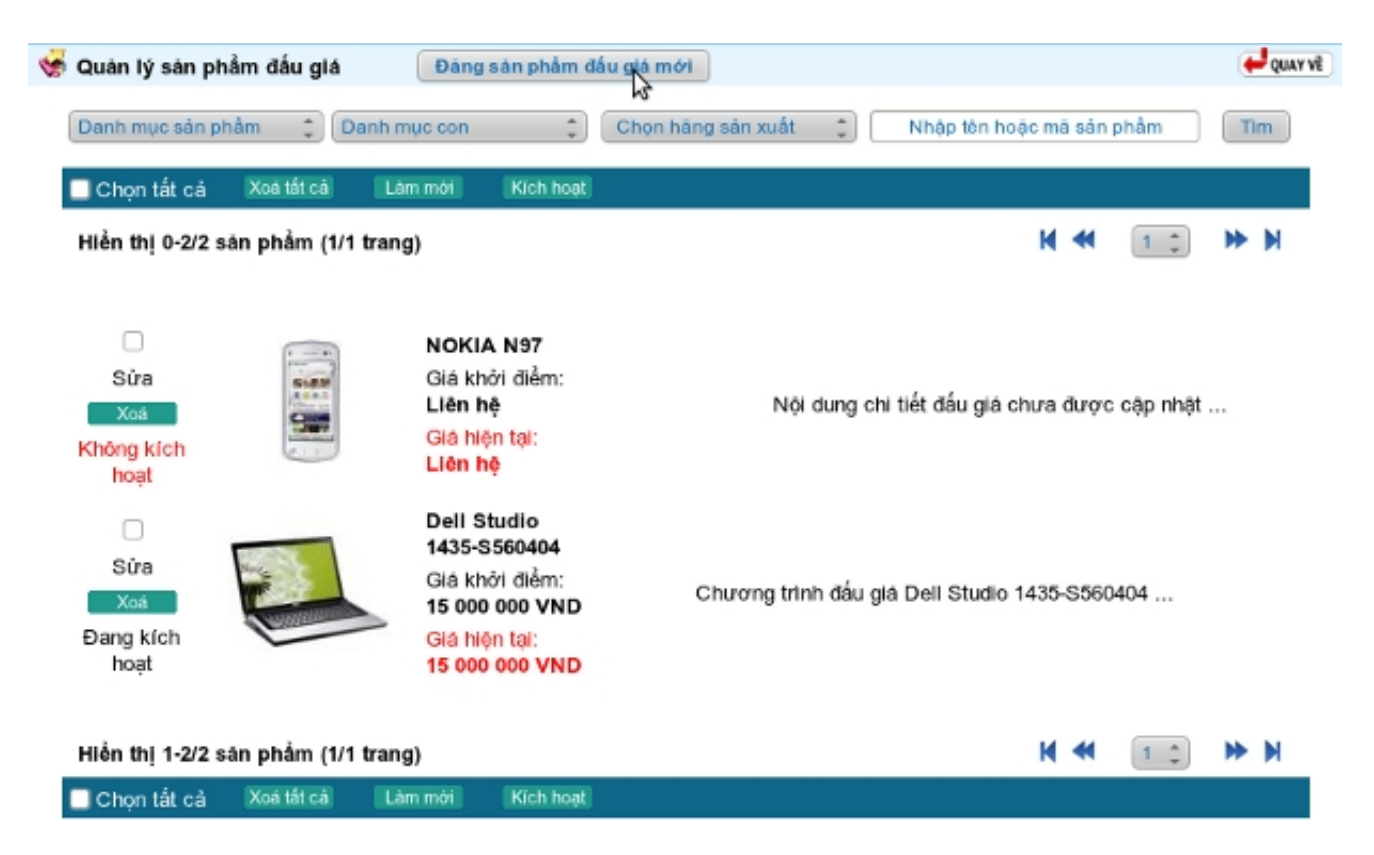

Lọc sản phẩm đã đấu giá bằng cách click chọn Danh mục sản phẩm , click Danh mục con nếu có, click Chọn hãng sản xuất. Hoặc nhập tên sản phẩm và click Tìm

Click Chọn tất cả và click Xóa tất cả để xóa hết sản phẩm đã đấu giá trên trang hiện tại Click Làm mới để làm mới sản phẩm đấu giá đã được chọn

Click vào Kích hoạt để kịch hoạt sản phẩm đấu giá đang ở trang thái Không kích hoạt Click Xóa để xóa sản phẩm đấu giá đã chọn

Click Đăng sản phẩm đấu giá mới để đăng sản phẩm đấu giá mới lên hệ thống DIVIVU Giao diện Đăng sản phẩm đấu giá mới

| Laptop                                                                                 | ‡ Da                                                         | inh mục con                    | ÷ | DELL                       | ÷.               | Dell Studio 14 | 435-8560404 |
|----------------------------------------------------------------------------------------|--------------------------------------------------------------|--------------------------------|---|----------------------------|------------------|----------------|-------------|
| Thông tin sản phầ                                                                      | m                                                            |                                |   |                            |                  |                |             |
| Tên sản phẩm:                                                                          | Dell Studio 143                                              | 35-S560404                     |   | Giá bán:                   | 15 999 000       | V              | ND          |
| Model:                                                                                 | Studio 1435-St                                               | 560404                         |   | Số lượng:                  | 5                | c              | ai          |
| Hāng sản xuất:                                                                         | DELL                                                         | •                              |   | Bảo hành:                  | 12               | Т              | háng        |
| Ang<br>Kanada<br>Kanada                                                                |                                                              |                                |   |                            |                  |                |             |
| - Nhập thông tin đấ                                                                    | u glá ————                                                   |                                |   |                            |                  |                |             |
| -Nhập thông tin đấu<br>(*) Tên CT đấu gia                                              | u glá<br>á: Dell Studio                                      | 1435-S560404                   |   | Giá khởi điểm:             | 150000           | 00             |             |
| -Nhập thông tin đấu<br>(*) Tên CT đấu gia<br>(*) Thời gian bắt ở                       | u glá<br>á: Dell Studio<br>Iàu: 26/09/2011                   | 1435-\$560404                  |   | Giá khởi điểm:<br>Giá sàn: | 150000           | 00             |             |
| Nhập thông tin đấu<br>(*) Tên CT đấu gia<br>(*) Thời gian bắt ở<br>(*) Thời gian kết t | u glá<br>á: Dell Studio<br>Iàu: 26/09/2011<br>hùc: 5/10/2011 | 1435-S560404<br>10:15<br>10:15 |   | Giá khởi điểm:<br>Giá sán: | 150000<br>150000 | 00             |             |

Click vào Danh mục sản phẩm và chọn danh mục sản phẩm có sản phẩm muốn đăng đấu giá Click vào Danh mục con nếu có danh mục con Click vào Chọn hãng sản xuất và chọn hãng sản xuất sản phẩm đăng đấu giá

Click vào Nhập tên sản phẩm và chọn sản phẩm muốn đăng đấu giá

Nhập vào thời gian bắt đầu, thời gian kết thúc, giá khởi điểm, giá sàn, bước giá mặc định vào các ô tương ứng

Click vào Trạng thái có thể chọn Kích hoạt hoặc Không kích hoạt

Thông tin chi tiết chương đấu giá:

| 🛃 🗋   B I U ↔ E ≡ ≡ ≡   Kiểu 🔹 Đoạn 🔹 Tên font chũ • Kích thước f(•   |         |
|-----------------------------------------------------------------------|---------|
| 🔏 🛍 🛍 🛍   船 🅼   田 田   津 華 ፋ   🤊 🦄   🗆 💆 🕹 🥩 💷 - 🥵 🔒 🗸 🗠 - 🧟   🗛 - 👱 - |         |
| 🖬   🚍 💷   📲 📲   🦌 📲 🖞   🖼 🛅   — 🖉 🖼   🗙 💉   Ω 😃 関 🖛   🎒   M 💶   🗐     |         |
| Đấu giá laptop                                                        |         |
|                                                                       |         |
|                                                                       |         |
|                                                                       |         |
|                                                                       |         |
| Đường dẫn: p                                                          | 1.      |
| Quay lại Lưu đấu giá                                                  |         |
|                                                                       | QUAY VĚ |

Nhập thông tin chi tiết của chương trình đấu giá và click vào Lưu đấu giá để hoàn thành việc đăng sản phẩm đấu giá mới

## X. Sản phẩm quà tặng

Chức năng này giúp bạn đăng sản phẩm trên gian hang vào mục sản phẩm quà tặng trên hệ thống DIVIVU và quản lý những sản phẩm đã đăng vào mục quà tặng Từ trong Quản trị glick ghuật, vào Sản phẩm quà tặng

Từ trang Quản trị click chuột vào Sản phẩm quà tặng

| Quân lý nội dung  |                  |                        |                    | <b>_</b>           |
|-------------------|------------------|------------------------|--------------------|--------------------|
| 2                 | ۲                |                        | *                  | 5                  |
| Đàng sản phẩm mới | Quân lý sản phẩm | Hộp sản phẩm tiêu điểm | Sân phẩm tiêu điểm | Banner/Quảng cáo   |
| -                 | Ē                | <i>_</i>               | <b>1</b>           |                    |
| Đăng bài viết     | Quân lý bài viết | Sân phẩm khuyến mãi    | Sản phẩm đấu giá   | Sân phẩm quả tặn 💦 |

Giao diện trang Quản lý sản phẩm quà tặng

| 齿 Quàn   | lý sản phẩm qui | à tặng Thêm sản phẩm quà tặng | (+ QUAY VĒ                                                                                                    |
|----------|-----------------|-------------------------------|----------------------------------------------------------------------------------------------------|
| Chọn loạ | il quà tặng:    | Sinh nhật                     |                                                                                                    |
|          | Hình ánh        | Tên sân phẩm                  | Đặc tả sản phẩm                                                                                                    |
|          |                 | NOKIA N900                    | Tình năng nổi bật Điện thoại truyền thông đa phương tiện- Kiểu<br>trượt và màn hình cảm ứng chạm hiện đại- Camera 5.0 MP,<br>Camera phụ VGA- Kết nổi mạng 3.5G với tốc độ lớn đến 10<br>Mbps- Hỗ trợ A-GPS, OVI Maps- Kết nối Wifi tốc độ cao,<br>Bluetoot |
| 🗆 Chọn t | tắt cã 🛛 🕞      | ở sản phẩm đã chọn            | ( dan a a a a a a a a a a a a a a a a a a                                                                                                    |

Click Chọn loại sản phẩm quà tặng chọn danh mục quà tặng đã đăng sản phẩm quà tặng Click chọn sản phẩm và click vào Gỡ sản phẩm đã chọn để gỡ bỏ sản phảm quà tặng khỏi mục quà tặng

Click vào Thêm sản phẩm quà tặng để đăng sản phẩm quà tặng lên hệ thống DIVIVU

Giao diện Thêm sản phẩm quà tặng

Click vào Danh mục sản phẩm và chọn danh mục sản phẩm có sản phẩm muốn đăng lên quà tặng Click vào Chọn danh mục con nếu có

Click vào Loại quà tặng và chọn danh mục loại quà tặng muốn đăng sản phẩm quà tặng

Click vào Thêm vào quà tặng để hoàn tất quá trình đăng sản phẩm quàn tặng lên hệ thống DIVIVU

| 🎁 Thêm sản phẩm c   | quà tặng                                                                       |           |                   |               | day And |
|---------------------|--------------------------------------------------------------------------------|-----------|-------------------|---------------|---------|
| Danh mục sản phẩ    | Diện thoại di động                                                             | :         | Chọn danh mục cor | n 🋟           |         |
| Hinh ảnh            | Tên sản phẩm                                                                   | Giá       | Hãng sản xuất     | Loại quà tặng |         |
|                     | Apple IPhone 3G 16GB xuất<br>sử Mỹ phiên bản Quốc Tế<br>(mới 98%)<br>Lễ - Tật, | 0         | Apple             | Lē - Tét      |         |
|                     | NOKIA N900<br>Sinh nhật,                                                       | 500       | Nokia             | - Tình yêu 🋟  |         |
|                     | NOKIA 6300 (Black)<br>Sản phẩm bản chạy, Lưu niệm,                             | 2 600 000 | Nokia             | - Sinh nhật 🇊 |         |
| Thêm vào quả tặng 🕻 | 7                                                                              |           |                   |               | QUAY VË |

# C. Cấu hình website

## I. Cấu hình cơ bản

Chức năng Cấu hình cơ bản giúp bạn quản lý cũng như chỉnh sửa những thông tin, tính năng cơ bản trên gian hàng. Bạn có thể thay đổi thông tin gian hàng, chình sửa thông tin liên hệ, cập nhật vị trí trên bản đồ, chình sửa thông tin ở cuối trang web, chèn nick hỗ trợ trực tuyến vào gian hàng, chèn liên kết website

Từ trang Quản trị click vào Cấu hình cơ bản

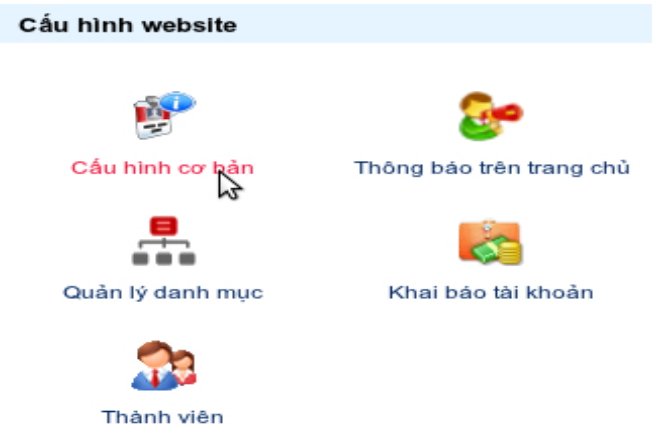

### 1. Cấu hình chung

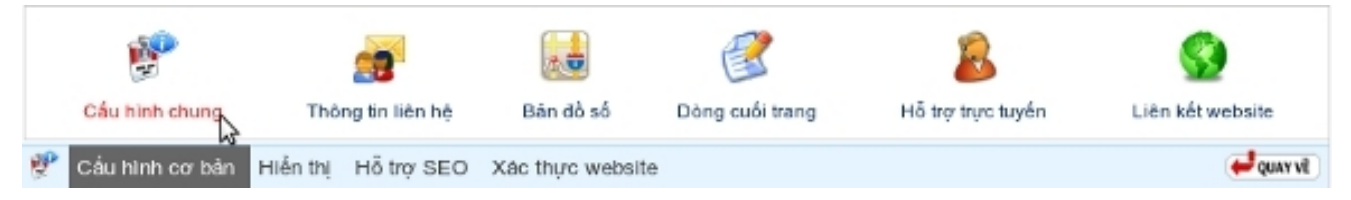

#### Trong Cấu hình chung có những Tab

## a. Tab Cấu hình cơ bản

| 👻 Cấu hình cơ bản Hiển thị Hỗ t                                               | trợ SEO Xác thực website                                                                                                    | 🖊 QUAY VË |
|-------------------------------------------------------------------------------|----------------------------------------------------------------------------------------------------|-----------|
| (*) Tên gian hàng :                                                           | congnghemoi .divivu.com (Ngày tạo: 28/11/2008 12:13)                                                                                                    |           |
| Quốc gia                                                                      | ViệtNam                                                                                                    |           |
| Tĩnh/Thành phố                                                                | Thanh Hóa                                                                                                    |           |
| Quận/Huyện                                                                    | TP Thanh Hóa                                                                                                    |           |
| (*) Số nhà/Phố:                                                               | 03 Tây Sơn - Phù Sơn - Thanh Hoa                                                                                                    |           |
| (*) Tiêu đề gian hàng :                                                       | Công Nghệ Mới Cho Tương Lai                                                                                                    |           |
| (*) Tên đại diện/Công ty:                                                     | Công Nghệ Mới                                                                                                    |           |
| Slogan (Khắu hiệu):                                                           | Uy tin - Chất lượng - Bảo hành                                                                                                    |           |
| (*) Email:                                                                    | tuan.eda@gmail.com                                                                                                    |           |
| (*) Điện thoại:                                                               | 0912113085                                                                                                    |           |
| website:                                                                      | http://www.divivu.com                                                                                                    |           |
| Icon Website:                                                                 | Browse d Xoá Icon                                                                                                    |           |
| Logo/Bléu tượng:                                                              | Browse                                                                                                    |           |
| <ul> <li>Ân Logo</li> <li>Ân hộp thanh toán</li> <li>Ân hộp hỗ trợ</li> </ul> | Ân hộp tỷ giá     Image: Constraint of the second second sec |           |
| ☐ Ân hộp liên kết web ☐<br>☐ Ân hộp tin mới đăng ☐                            | J An hộp sản phẩm mới lên<br>] Ân hộp tìm kiếm<br>Xoá Logo                                                                                                    |           |
| Hỗ trợ Divivu bằng cách t                                                     | reo quảng cáo lên trang của bạn                                                                                                    |           |
| C Không cho phép Divivu                                                       | treo quảng cáo                                                                                                    |           |
| Chức năng bảo mật                                                             |                                                                                                    |           |
| Bật chế độ đảng nhập h                                                        | ai cáp                                                                                                    |           |
| Luru thông tin                                                                |                                                                                                    | QUAY VÊ   |

Bạn thay đổi, cập nhật thông tin gian hàng của bạn ở phần này

Tên gian hàng : Bạn có thể nhập tên gian hàng mới thay thế tên gian hàng cũ

Bạn khai báo những thông tin liên hệ vào những ô tương ứng

Nhập vào câu Slogan và địa chỉ Website nếu có

Icon Website : Click vào Browse tìm đến file chứa ảnh làm icon website. "Chức năng này chỉ áp dụng

trên những gian hàng đã nâng cấp lên Premium"

Logo/Biểu tượng : Click vào Browse tìm đến file chứa ảnh chọn làm logo Bạn có thể ẩn những hộp chức năng trên gian hàng bằng cáp click chọn vào hộp tương ứng Bạn có thể hỗ trợ DIVIVU băng cách cho phép DIVIVU treo quảng cáo trên trang của bạn. Nếu bạn không đồng ý thì click vào Không cho phép DIVIVU treo quảng cáo Để tăng đô bảo mật cho gian hàng ban có thể Bật chế đô đăng nhập hai cấp

## b. Tab Hiển thị

| ۴  | Thông tin gian hàng Hiển thị Hỗ trợ SEO Xác                           | thực website                                | QUAY VË |
|----|-----------------------------------------------------------------------|---------------------------------------------|---------|
|    | Cấu hình hiển thị săn phẩm                                            |                                             |         |
|    | Số lượng sản phẩm trong hộp sp mới lên, xer<br>nhiều, mua nhiều nhất: | n 4                                         |         |
|    | Số lượng sản phẩm trên 1 trang:                                       | 30                                          |         |
|    | Số lượng bài viết trên 1 trang                                        | 30                                          |         |
|    | Chế độ hiển thị danh mục sản phẩm mậc định                            | <sup>1</sup> . Hình thu nhỏ ▼               |         |
|    | Ấn trạng thái Còn hàng - Hết hàng                                     | ⊻                                           |         |
|    | Ẩn hộp hỗ trợ tính giá vận chuyển                                     | $\checkmark$                                |         |
|    | Nhạc nền website                                                      |                                             |         |
|    | Link file nhạc (mp3, wav, wma, midi)                                  |                                             |         |
|    | Nhập chính xác link tới file nhạc làm nhạc nề                         | n hoặc chọn từ thư viện file Xspace của bạn |         |
|    | Lập lại                                                               |                                             |         |
|    | Tất                                                                   |                                             |         |
| Lu | a thông tin                                                           |                                             | QUAY VË |

Số lượng sản phẩm trong hộp sản phẩm mới lên, xem nhiều, mua nhiều nhất : Bạn nhập vào số lượng sản phẩm bạn muốn hiện thị trong những hộp sản phẩm đó

Số lượng sản phẩm trên 1 trang : Nhập số lượng sản phẩm bạn muốn hiển thị trên 1 trang sản phẩm Số lượng bài viết trên 1 trang: Nhập vào số lượng bài viết bạn muốn hiển thị trên 1 trang bài viết Chế độ hiển thị danh mục sản phẩm mặc định : Chọn cách hiển thị Danh sách hoặc Hình thu nhỏ

| Nhạc nền website : Click vào biểu tượng chèn file | 🔁 và up file nhạc lên |
|---------------------------------------------------|-----------------------|
| Chọn tính năng lập lại nhạc nền hoặc tắt          |                       |
| (1, 1) $(1, 2)$ $(1, 2)$ $(1, 2)$ $(1, 2)$ $(2)$  |                       |

Click vào Lưu thông tin để hoàn tất

| c. Tab Hỗ trợ SE | 0 |
|------------------|---|
|------------------|---|

| 😻 Thông tin gian hàng 🛛 Hiển th | i Hỗ trợ SEO Xác thực website                        | HQUAY VË  |
|---------------------------------|------------------------------------------------------|-----------|
| Hỗ trợ SEO                      |                                                      |           |
| Site map:                       | http://xspace.talaweb.com/hieudt/hon 🔁 Tải lên       |           |
| Google analytics:               | UA-19440248-1 (ví dụ: UA-16455956-1) Xem hướng dẫn   |           |
| Thống kê Alexa                  | ✓ Hiển thị bảng thống kê Alexa                       |           |
| Từ khoá (Keywords):             | nissan teana 370z GRANDLIVINA X-TRAIL_2012 RANO_2012 |           |
|                                 |                                                      |           |
|                                 |                                                      |           |
| Lưu thông tin                   |                                                      | 🖊 QUAY VË |

Để tối ưu hóa công cụ tìm kiếm trên gian hàng hệ thống DIVIVU có hỗ trợ bạn một số công cụ như Sitemap: Site map (sơ đồ của một website) là một danh lục liệt kê tất cả các mục thông tin trên trang web của bạn cùng sự mô tả ngắn gọn cho các mục thông tin đó. Site map nên được sử dụng dễ dàng trong việc thực hiện tìm kiếm nhanh để tìm ra thông tin cần thiết cũng như trong việc di chuyển thông qua các đường link trên website của bạn. Site map nên là một sơ đồ hoàn hảo nhất của website. Site map là sự cần thiết cho trang web của bạn để đạt được một vị trí cao trong các hệ thống tìm kiếm, bởi vì các hệ thống tìm kiếm đánh giá rất cao cho các trang web có một sơ đồ điều hướng truy cập website. Bạn xem hướng dẫn tạo Sitemap tại link sau : <u>http://www.divivu.com/Tro-giup/Thanh-vien/Thanh-vien/Thanh-vien/Huong-dan-tao-Sitemap-tren-he-thong-website-DIVIVU-458-51-51.html</u>

Google analytics: **Google Analytic** là một công cụ phân tích Website được cung cấp bởi Google. Đây được xem là công cụ rất hiệu quả dành cho những Webmaster và những người làm SEO khi muốn thông kê những thông tin về website của mình. Bạn xem hướng dẫn đăng ký google analytics tại link sau : <u>http://www.divivu.com/Tro-giup/Thanh-vien/Thanh-vien/Huong-dan-gan-cong-cu-Google-Analytics-vao-website-dang-ky-o-DIVIVU-457-51-51.html</u>

Thống kế Alexa: Alexa Rank là thước đo mức độ phổ biến của website . Click chuột vào Hiển thị bảng thống kê Alexa để hiển thị thống số Alexa trên website

Từ khóa (Keywords): Nhập vào từ khóa để hỗ trợ việc tìm kiếm

#### d. Tab Xác thực website :

| 🔮 т | rhông tin gian hàng                                                                  | Hiển thị                                                                 | Hỗ trợ SEO                                                | Xác thực website                                                                                                    | QUAY VĚ |
|-----|--------------------------------------------------------------------------------------|--------------------------------------------------------------------------|-----------------------------------------------------------|----------------------------------------------------------------------------------------------------|---------|
|     | Xác thực web                                                                         | site (Xem                                                                | hướng dẫn)                                                |                                                                                                    |         |
|     | Nếu bạn muốn xá<br>bạn nhập mục tên<br>Nếu bạn muốn tạo<br>nội dung là <b>fak3ki</b> | ic thực bằng<br>n là <b>google-s</b><br>o file xác thự<br>la <b>FDSd</b> | cách tạo thẻ met<br>site-verification<br>c là fak3klaFDSc | a có dạng <b><meta content="String_we_ask_f&lt;/b&gt;&lt;br&gt;và nội dung là &lt;b&gt;String_we_ask_for.&lt;/b&gt;&lt;br&gt;I.html với nội dung file html là fak3klaFDSd thì bạn nhập tên file là fak3klaFDSd.I&lt;/td&gt;&lt;td&gt;ior" name="google-site-verification"/> ,<br/>html và</b> |         |
|     | Hình thức xác                                                                        | thực                                                                     | Tao thẻ Mi                                                | ETA 🔍 Tao file HTML                                                                                                    |         |
|     |                                                                                      |                                                                          |                                                           |                                                                                                    |         |
|     | Tên:                                                                                 |                                                                          | google-site-ver                                           | ification Tên thẻ meta hoặc file cần tạo                                                                                                    |         |
|     | Tên:<br>Nội dung:                                                                    |                                                                          | google-site-ver<br>7mQX1ul7y-30                           | Tên thẻ meta hoặc file cần tạo<br>SD-cTaOhZmQbk5KjPTJpLSF-v0Vzr7Al                                                                                                    |         |

Google WebMaster Tools được xem như một công cụ hỗ trợ quản lý website hiệu quả mà Google cung cấp cho cộng đồng Webmaster nói chung và với các Seoer nói riêng khi thực hiện chiến dịch SEO. Bạn xem hướng dẫn xác thực website trong Google WebMaster Tool tại link sau : <u>http://www.divivu.com/Tro-giup/Thanh-vien/Thanh-vien/Huong-dan-xac-thuc-Website-dang-ky-tren-he-thong-DIVIVU-456-51-51.html</u>

#### 2. Thông tin liên hệ

Chức năng này cho phép bạn nhập, chỉnh sửa thông tin liên hệ trên gian hàng của bạn Từ trang Cấu hình cơ bản click vào Thông tin liên hệ

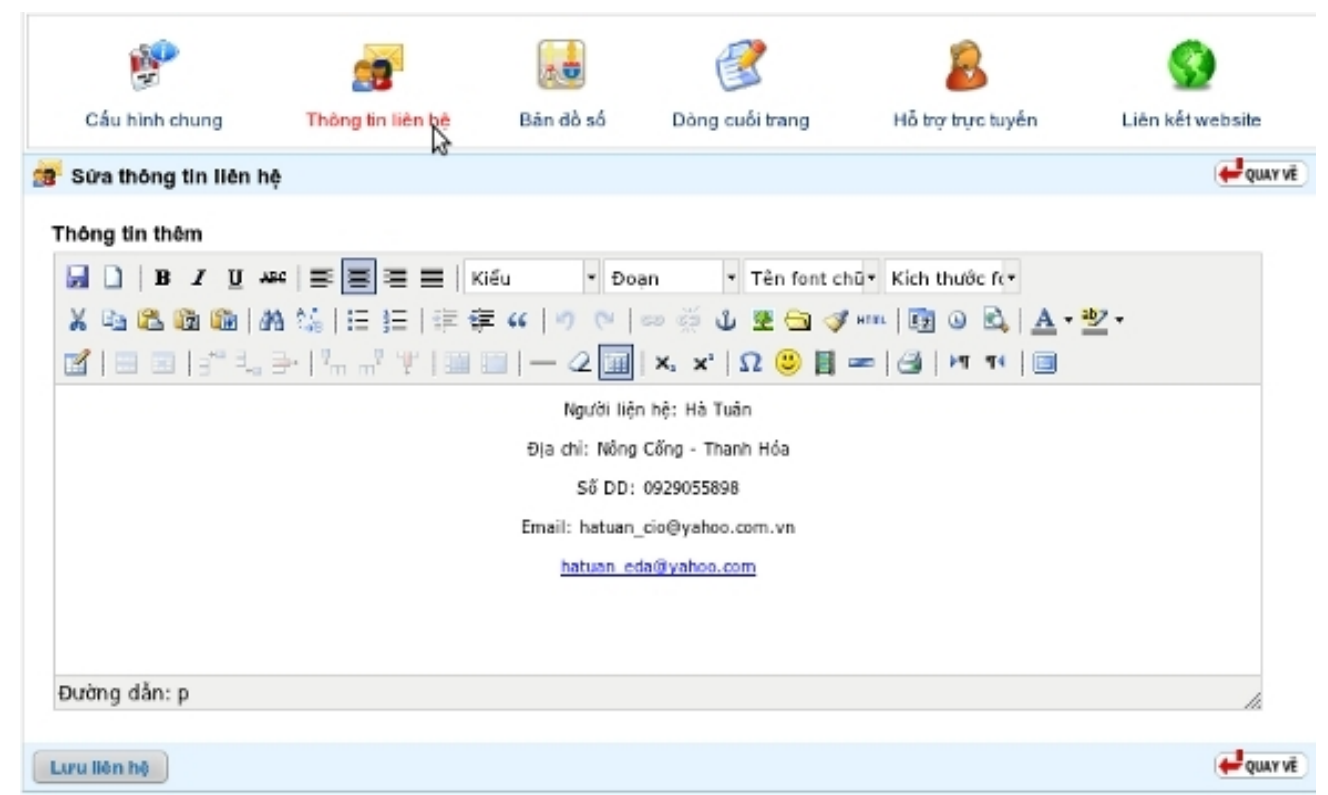

Nhập thông tin liên hệ vào mục Thông tin thêm và click Lưu liên hệ để hoàn tất

3. Bản đồ

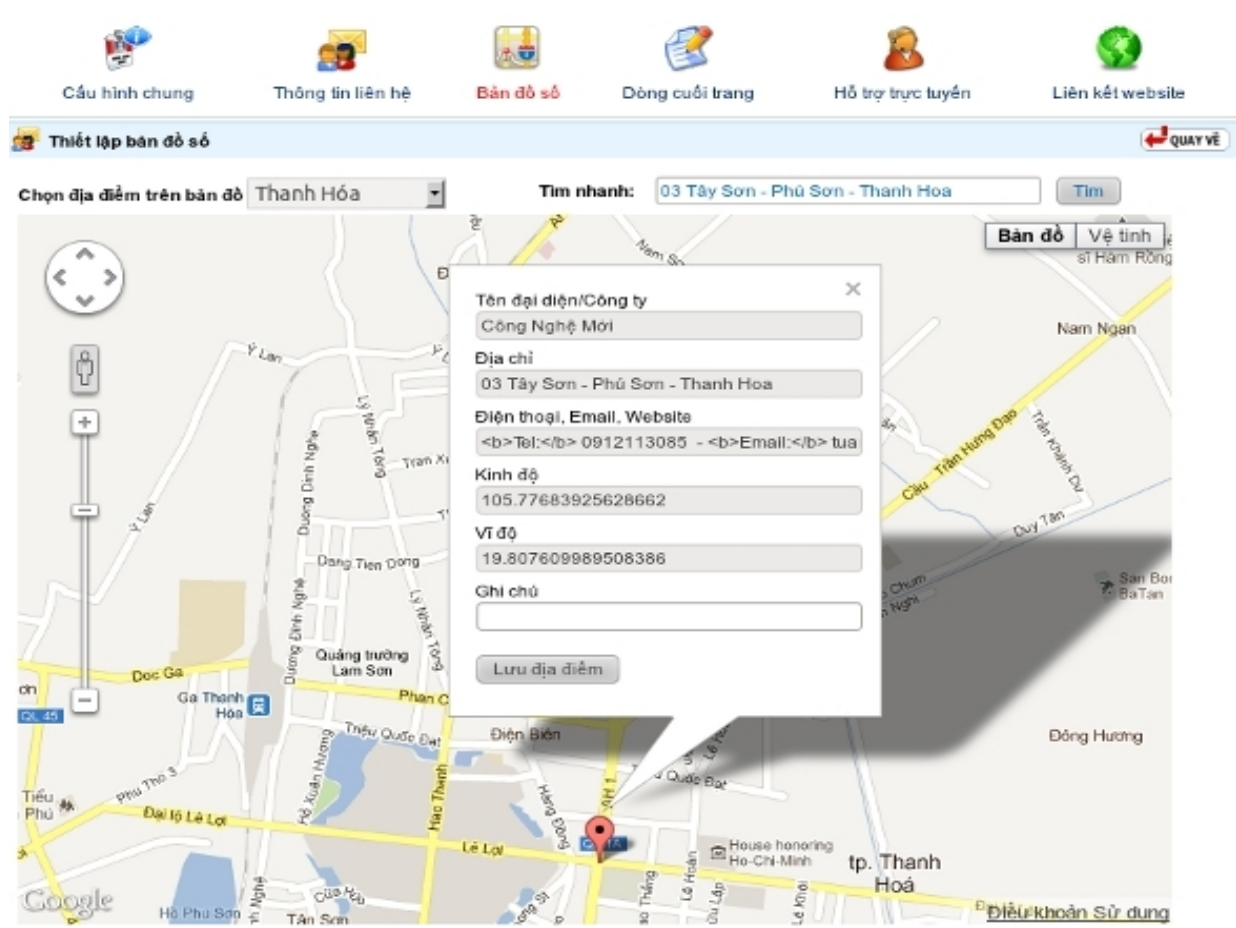

Chọn địa điểm và nhập vào địa chỉ vào ô Tìm nhanh để tìm nhanh đến vị trí trên bản đồ Click chuột vào vị trí trên bản đồ và click vào Lưu địa chỉ

## 4. Dòng cuối trang

Chức năng này cho phép bạn tùy chỉnh thông tin dòng cuối trang gian hàng Từ trang Cấu hình cơ bản click chọn Dòng cuối trang

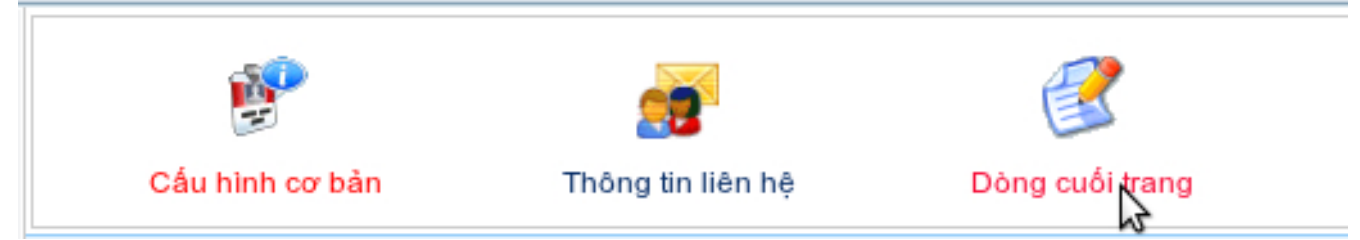

#### Giao diện Sửa thông tin dòng cuối trang web

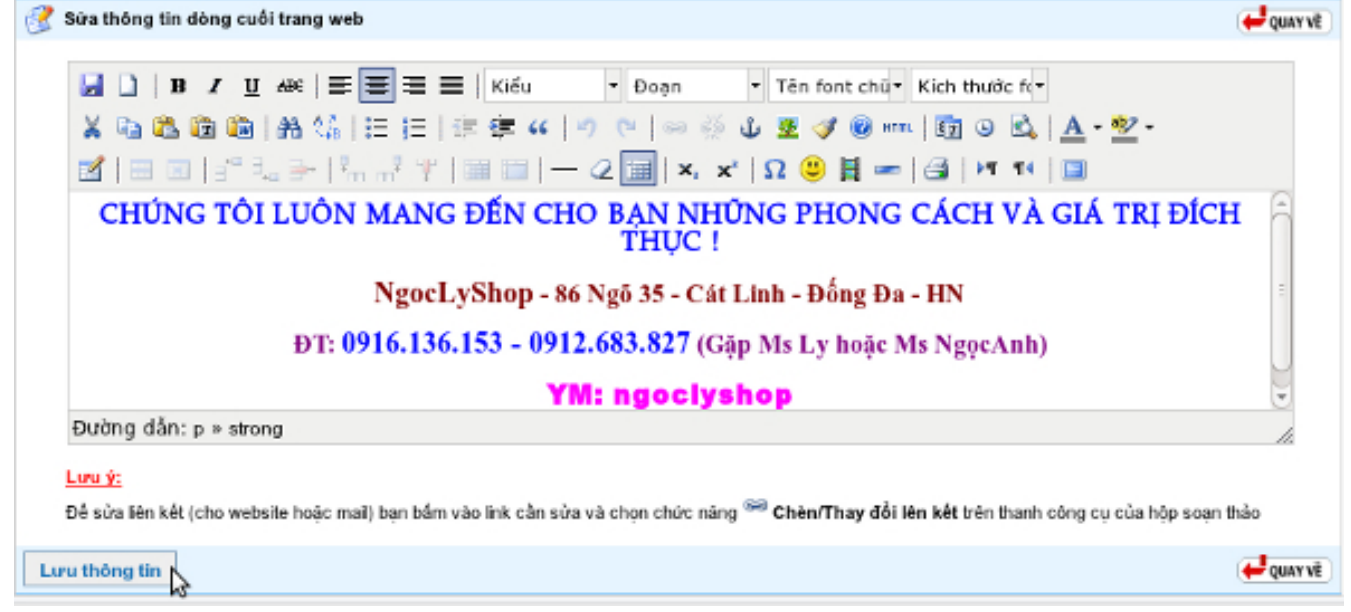

Bạn soạn thảo thông tin cần sửa dòng cuối trang web và click vào Lưu thông tin để hoàn tất

## 5. Hỗ trợ trực tuyến

Chức năng này giúp bạn add nick vào phần hỗ trợ trực tuyến trên gian hàng Từ trang Cấu hình cơ bản click vào Hỗ trợ trực tuyến

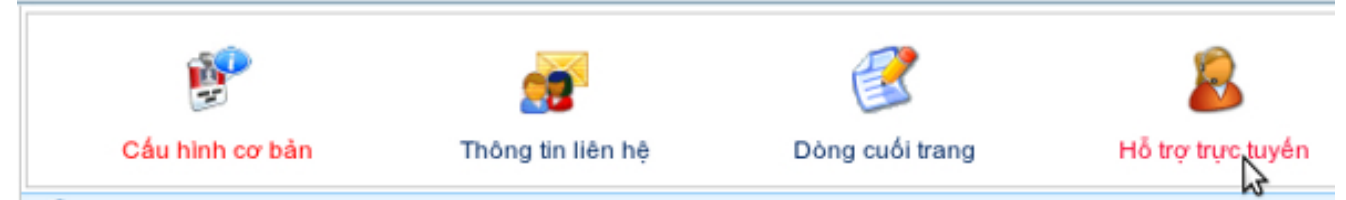

Giao diện Sửa thông tin hỗ trợ trực tuyến

| Nickname (YM/Skype) | Glao thức YM/Skype  | Thêm                                                                                                    |
|---------------------|---------------------|----------------------------------------------------------------------------------------------------|
| hatuan_clo          | Yahoo Messenger     | C Xoá                                                                                                    |
|                     | Yahoo Messenger     | 1 Xoá                                                                                                    |
|                     | Nickname (YM/Skype) | Nickname (YM/Skype)         Glao thức YM/Skype           hatuan_clo         Yahoo Messenger           Yahoo Messenger         Yahoo Messenger |

Nhập vào tiêu để nick, nicknam và chọn giao thức "Yahoo hoặc Skype"

Click Thêm để tiếp tục quá trình add nick

Click Xóa để xóa nick

Click Lưu hỗ trợ để hoàn tất quá trình Sửa thông tin hỗ trợ trực tuyến

#### 6. Liên kết website

Chức năng này giúp bạn gắn link của những trang web khác vào mục Liên kết website trên gian hàng Từ trang Cấu hình cơ bản click vào Liên kết website

| ûra liên kết website |                            | -QUAY |
|----------------------|----------------------------|-------|
| Tên liên kết         | Liên kết (URL)             | Thêm  |
| Viet nam net         | http://vietnamnet.vn       | Xoá   |
| divivu               | http://divivu.com          | Xoá   |
| yahoo                | http://yahoo.com.vn        | Xoá   |
| dantri               | http://www.dantri.com.vn   | Xoá   |
| Diễn đàn tin học     | http://http://www.ddth.com | Xoá   |
|                      | http://                    | Xoá   |

Giáo diện Sửa liên kết website Nhập vào tên liên kết, Liên kết(URL)

Click vào Thêm để tiếp tục quá trình nhập liên kết website

Click Xóa để xóa liên kết web

Click Lưu liên kết để hoàn tất quá trình Sửa liên kết website

#### II. Thông báo trên trang chủ

Chức năng này cho phép bạn nhập, chình sửa những thông tin bạn muốn hiển thị ở trên Trang chủ gian hàng

Từ trang Quản trị click vào Thông báo trên trang chủ

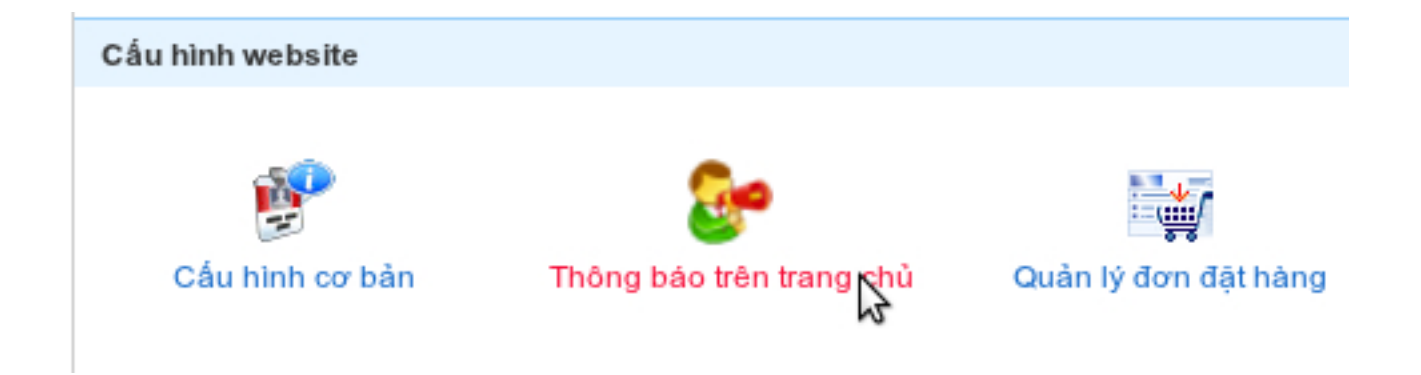

#### Giao diện Sửa thông tin thông báo

| 😌 Sửa thông tin thông bảo                                                                                                    | 🖊 QUAY VÊ |
|----------------------------------------------------------------------------------------------------|-----------|
| □       B       I       I |           |
| THÔNG BÁO KHAI TRƯƠNG WEBSITE HÀNG HIỆU CÓ SẦN                                                                                                    | ñ         |
| HANGTHAT.NET                                                                                                    |           |
| Muc dich:                                                                                                    | Ξ         |
| Hangthat.net là 1 website con của website <u>hanghieuluxury.com</u> , chuyên bán và đặt hàng chinhh hiệu các<br>thương hiệu nổi tiếng và chất lượng của thế giới về từ USA và Itlay.                                                                                                    |           |
| An Toàn:                                                                                                    |           |
| Thanh toán qua Ngân Lượng và các hệ thống Online hoàn hảo khác.Hàng không đến hay không đúng mô tả,<br>khách đều lãy lại được tiền.                                                                                                    | , quý 👻   |
| Đường dẫn: p                                                                                                    | 1.        |
| Lưu thông bảo                                                                                                    | 🖊 QUAY VÊ |

Nhập vào những thông tin muốn hiển thị trên Trang chủ của gian hàng và click vào Lưu thông báo để hoàn tất

#### III. Quản lý đơn đặt hàng

Chức năng này giúp bạn quản lý những đơn hàng mà khách hàng đã mua hàng trên gian hàng của bạn Từ trang Quản trị click chuột vào Quản lý đơn hàng

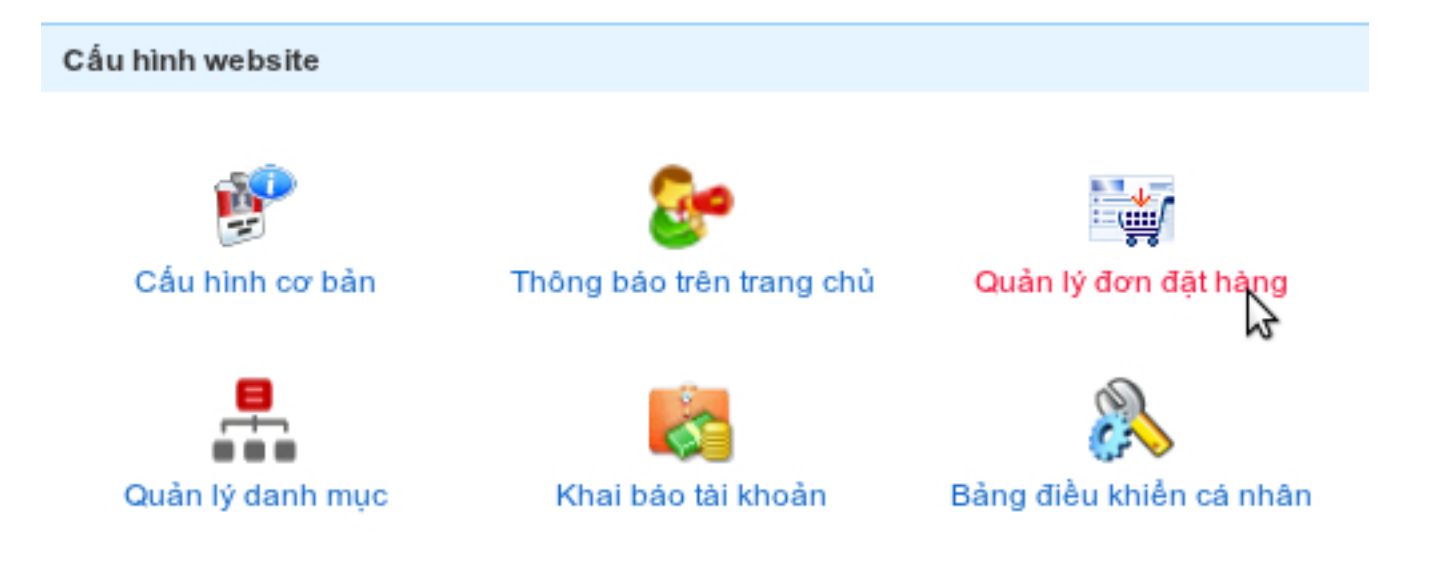

#### Giao diện Quản lý đơn đặt hàng

| 🦗 Quân lý đơn   | đật hàng         |                |                    |                 |            | 🚽 QUAY VÌ |
|-----------------|------------------|----------------|--------------------|-----------------|------------|-----------|
| ĩnh trạng đơn h | hàng: Dơn hàn    | g chưa duyệt 🛟 | Từ ngày 30/08/2011 | Đến ngày 30/09/ | 2011 Xem   |           |
| Số hoá đơn      | Thời gian đật    | Người đặt      | Địa chi            | Điện thoại      | Tổng tiền  | Duyệt/Xoá |
| #0000002236     | 30/09/2011 10:27 | Tuân           | Thanh Hóa          |                 | 15 999 000 | S 🛃       |
| #0000002235     | 30/09/2011 10:27 | Tuân           | Thanh Hóa          |                 | 6 550 000  | 🔮 🍰       |
| #0000002233     | 30/09/2011 10:21 | Tuân           | Thanh Hóa          |                 | 33 949 000 | S 🛃       |
|                 |                  |                |                    |                 |            |           |
|                 |                  |                |                    |                 |            | - QUAY V  |

Tình trạng đơn hàng : Click vào để xem đơn hàng Đơn hàng chưa duyệt hoặc Đơn hàng đã duyệt các đơn hàng trong khoản thời gian Từ ngày - Đến ngày Loc Click

để Duyệt đơn hàng

để Xóa đơn hàng Click

#### Phân quyền quản trị IV.

Chức năng này giúp bạn add thêm ueser và phân quyền quản trị cho user đó. Bạn quản lý những user đã add vào gian hàng trong chức năng này

Từ trang Quản trị click chuột vào Phân quyền quản trị

| ấu hình webs                                                            | ite                                                     |                                                                        |                                                           |                |                                                          |
|-------------------------------------------------------------------------|---------------------------------------------------------|------------------------------------------------------------------------|-----------------------------------------------------------|----------------|----------------------------------------------------------|
| E                                                                       |                                                         | <u>@</u> •                                                             |                                                           |                | 2                                                        |
| Cấu hình                                                                | cơ bản                                                  | Thông báo trên trang chủ                                               | Quản lý đơn đặt h                                         | àng            | Phân quyền quả                                           |
| .=                                                                      | 1                                                       | ¢.                                                                     |                                                           |                | 2                                                        |
| Quản lý da                                                              | inh mục                                                 | Khai báo tài khoản                                                     | Bảng điều khiển cá                                        | nhân           | Thay đổi giao di                                         |
| ao diện Phâ                                                             | n quyền qu                                              | ản trị gian hàng                                                       |                                                           |                |                                                          |
| 🍃 Phân quyền q                                                          | uân trị gian hàng                                       |                                                                        |                                                           |                | (-) qu                                                   |
| (ên gian hàng ch<br>*) Tên đãng nhập<br>Chọn các quyển c                | o phép truy cập:<br>dược truy cập:<br>quân trị được cấj | bachduong                                                              | Lưu phân quyền                                            |                |                                                          |
| Quân lý gian hà                                                         | ng                                                      | - Farea dao quijen                                                     |                                                           |                |                                                          |
| ➡ Thông tin giả<br>➡ Hỗ trợ trực tự<br>➡ Quản lý đơn<br>Sán phẩm tiêu đ | an hàng<br>ayến<br>đặt hàng<br>Nểm                      | <ul> <li>Thông lin giới thiệu</li> <li>Thông tin cuối trang</li> </ul> | 🐱 Thay đổi giao diện<br>🗹 Thông tin liện hệ               | S Li<br>S P    | ên kết web<br>hân quyền quản trị                         |
| Quản lý SP t<br>Sửa hộp tiêu<br>Quản lý sản phả                         | iêu điểm<br>I điểm                                      | 🗹 Thêm SP tiêu điểm                                                    | 👿 Quản hộp tiêu điểm                                      | Пт             | hêm hộp tiêu điểm                                        |
| Thêm sản ph Quản lý SP I Dăng SP đầi                                    | nằm<br>chuyển mãi<br>u giá                              | le Sửa sản phẩm<br>□ Đáng SP khuyển mãi<br>□ Sửa danh mục SP           | ☐ Quản lý sản phẩm ☐ Sửa SP đầu giá ☐ Quản lý danh mục SP | □s<br>□a<br>⊌T | ửa SP khuyển mãi<br>uản lý SP đầu giá<br>hêm danh mục SP |
| Quản lý tin tức<br>Sửa bài viết<br>Quản lý dani                         | h mục tin                                               | <ul> <li>Quản lý bài viết</li> <li>Thêm danh mục lín</li> </ul>        | Dâng bài viết                                             | S              | ửa danh mục tin                                          |
| Quản lý quải                                                            | ng cáo<br>quả tặng                                      | <ul> <li>Sừa quảng cáo</li> <li>Năng cấp website</li> </ul>            | Bang quảng cáo                                            | Пт             | hêm SP quâ tậng                                          |
| DANH SÁCH NG                                                            | ƯỜI DÙNG ĐƯỢC                                           | PHÉP QUÂN TRỊ GIAN HÀNG NÀY                                            | Tèn Jina abèn                                             | P.ine          | N                                                        |
| 1                                                                       | Họ                                                      | Tuan                                                                   | bahan cio                                                 | Sita           | Huỳ bộ                                                   |
| 2                                                                       | та                                                      | uan                                                                    | bachduong                                                 | Sửa            | Huỳ bỏ                                                   |
|                                                                         |                                                         |                                                                        |                                                           |                | 3                                                        |

Tên đăng nhập được truy cập : Nhập vào tên user muốn phân quyền quản trị

Click chọn các quyền muốn phân cho user và click vào Lưu phân quyền để hoàn tất

Quản lý những user đã add vào Phân quyền quản trị ở phần Danh Sách Người Dùng Được Phép Quản Trị Gian Hàng

## V. Quản lý tên miền

Chức năng này cho phép bạn gắn tên miền riêng vào gian hàng và quản lý những tên miền đã gắn vào gian hàng. Chức năng này chỉ được áp dụng trên những gian hàng đã nâng cấp lên Premium hoặc tên

#### miền riêng được mua từ hệ thống <u>http://www.xdata.vn</u> Từ trang Quản trị click chuột vào Quản lý tên miền

| Cấu hình website |                          |                      |                          | <b></b>          |
|------------------|--------------------------|----------------------|--------------------------|------------------|
| Câu hình cơ bản  | Thông báo trên trang chủ | Quản lý đơn đặt hàng | 🐉<br>Phân quyền quản trị | Quản lý tên miện |

#### Giao diện của phần Gắn tên miền riêng

| Gán tê                                       | in miền riêng                                                                                                    |                        |            | day 📥  |
|----------------------------------------------|----------------------------------------------------------------------------------------------------|------------------------|------------|--------|
| DANH S                                       | (*) Tên miền: http://www. lapm2àngp14h.nct Thực h<br>SÁCH TÊN MIÊN ĐÃ GÂN                                                                                                    | hiện<br>3              |            |        |
| STT                                          | Tên miền                                                                                                    | Tên miền chính         | Trạng thái | Huŷ bó |
| 1                                            | lapmangfpt24h.com (hoạt động)                                                                                                    | Bật                    | Hoạt động  | Huỳ bỏ |
| huyển ti<br>Bật ch<br>hi bật ch<br>ttp://lap | iếp về tên miền chính<br>ể độ chuyển tiếp về tên miền chính.<br>ức năng này, truy cập vào địa chỉ http://mangfptvn.divivu.com sẽ được tự<br>mangfpt24h.com) mà bạn đã chọn ở trên | động chuyển về tên miề | n chinh    |        |

Nhập tên miền cần gắn vào gian hàng vào ô Tên miền và click vào Thực hiện hoàn thành việc gắn tên miền vào gian hàng

Các tính năng trong Danh Sách Tên Miền Đã Gán

Tên miền chính : Click Bật để chọn tên miền đó là tên miền chính

Trạng thái : Có thể chọn trạng thái Hoạt động hoặc Vô hiệu

Hủy bỏ : Click vào Hủy bỏ để xóa tên miền. Tên miền sẽ không được gắn vào gian hàng nữa Check vào ô Bật chế độ chuyển tiếp về tên miền chính "Khi bật chức năng này, truy cập vào địa chỉ gian hàng của bạn sẽ được tự động chuyển về tên miền chính mà bạn đã chọn ở trên"

### VI. Quản lý danh mục

Chức năng này cho phép bạn tạo các danh mục trên gian hàng và quản lý những danh mục đó Từ trang Quản trị click vào Quản lý danh mục

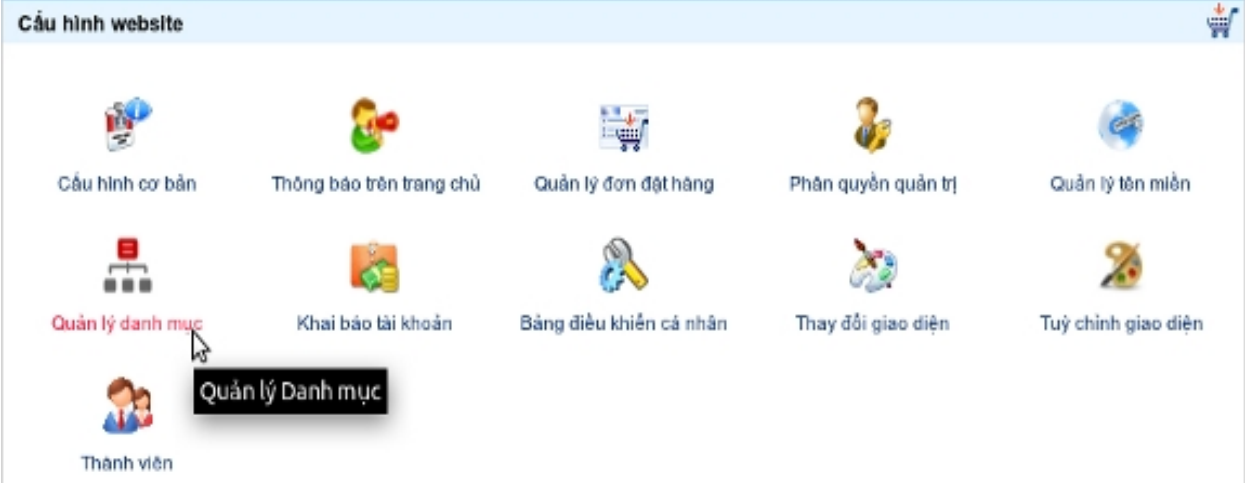

#### Giao diện phần Quản lý danh mục

| Ruân lý danh mục Thêm danh mục 🚽 QUAY VỀ |   |              |              |  |  |
|------------------------------------------|---|--------------|--------------|--|--|
| Tên danh mục                             |   | Tên Module   | Thao tác     |  |  |
| 🗧 🗆 Trang chủ                            |   | Liên kết URL | Thêm Sửa Xoá |  |  |
| Giới thiệu                               |   | Trang tinh   | Thêm Sửa Xoá |  |  |
| 🗉 🗌 Sản phẩm                             |   | Sản phẩm     | Thêm Sửa Xoá |  |  |
| 🗉 🗌 Tin tức                              |   | Bài viết     | Thêm Sửa Xoá |  |  |
| 🗧 🗆 Tìm kiếm                             |   | Tìm kiếm     | Thêm Sửa Xoá |  |  |
| 🗧 🗆 Bản đồ                               |   | Bản đồ số    | Thêm Sửa Xoá |  |  |
| Liên hệ                                  |   | Liên hệ      | Thêm Sửa Xoá |  |  |
|                                          |   |              |              |  |  |
| C Xoá danh mục đã chọ                    | n |              | QUAY VË      |  |  |

Click chuột vào Thêm danh mục có các lựa chọn Thêm danh mục gốc , Thêm danh mục sản phẩm , Thêm danh mục bài viết

Chú ý : Tính năng Thêm danh mục gốc chỉ được hỗ trợ trên gian hàng đã nâng cấp lên Premium Bạn có thể Thêm, Sửa, Xóa các danh mục trong bảng Tên danh mục. Những tính năng này chỉ được hỗ trợ trên gian hàng đã nâng cấp lên Premium

#### VII. Bảng điều khiển cá nhân

Bảng điều khiển cá nhân là phần hỗ trợ cho phép bạn tùy chỉnh, cập nhật thông tin cá nhân, thông tin bảo mật. ...

Truy cập vào Bảng điều khiển cá nhân

Từ trang quản trị gian hàng click vào Bảng điều khiển cá nhân

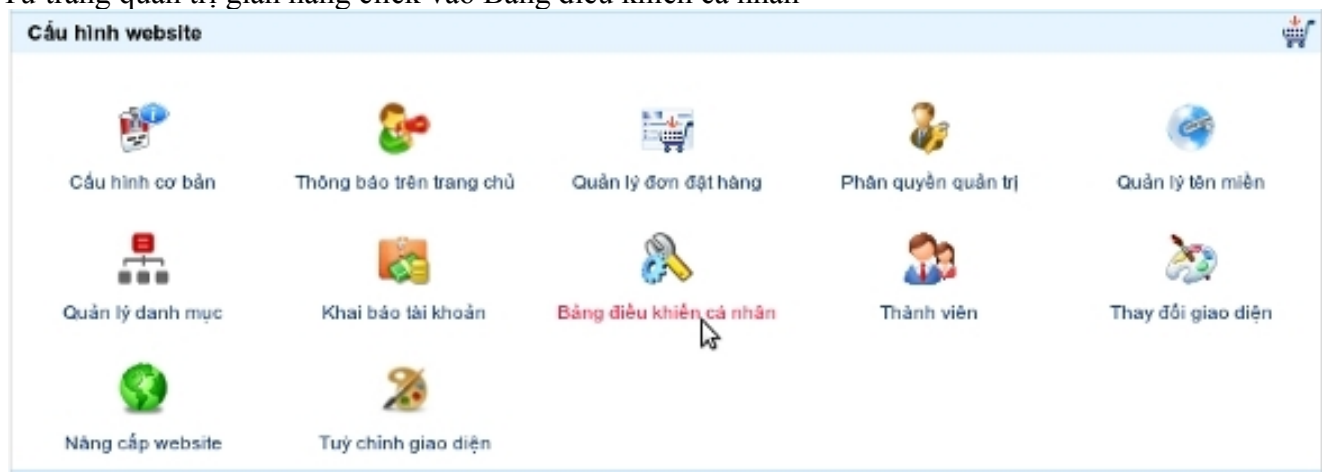

Trong Bảng điều khiển cá nhân có những tính năng

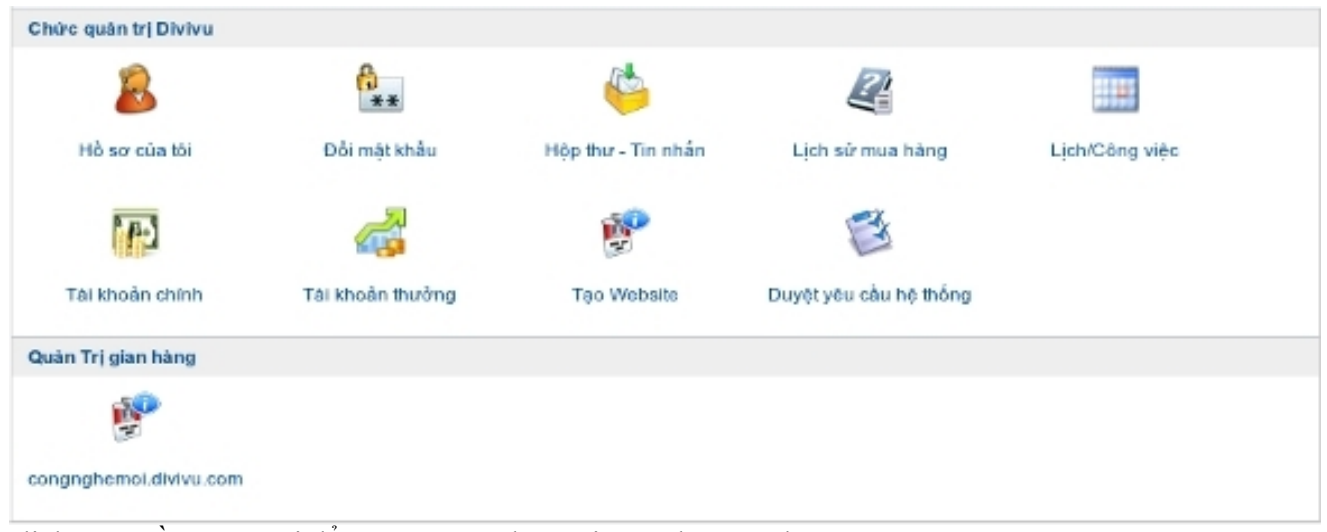

Click vào Hồ sơ của tôi để xem và sửa thông tin cá nhân của bạn Click vào Đổi mật khẩu để đổi mật khẩu đăng nhập của bạn Click vào Hộp thư \_ Tin nhấn để gửi thư Click vào Lịch sữ mua hàng để xem lịch sữ mua hàng trên DIVIVU Click vào Lịch/Công việc để xem lịch và đặt lịch

Click vào Tài khoản chính để khai báo tài khoản ngân hàng trên gian hàng

Click vào Tạo website để tạo một trang web miễn phí trên DIVIVU

Chú ý : Hệ thống chưa hỗ trợ những chức năng Tài khoản thưởng, Duyệt yêu cầu hệ thống

Trong phần Quản trị gian hàng click vào Tên gian hàng để vào phần quản trị của gian hàng

#### VIII. Thanh viên

Chưc năng này cho phép bạn quản lý những thành viên đăng ký trực tiếp trên gian hàng của bạn "Chức năng này chỉ được hỗ trợ trên những gian hàng đã nâng cấp lên Premium "

Trong trang Quản trị gian hàng click vào Thành viên

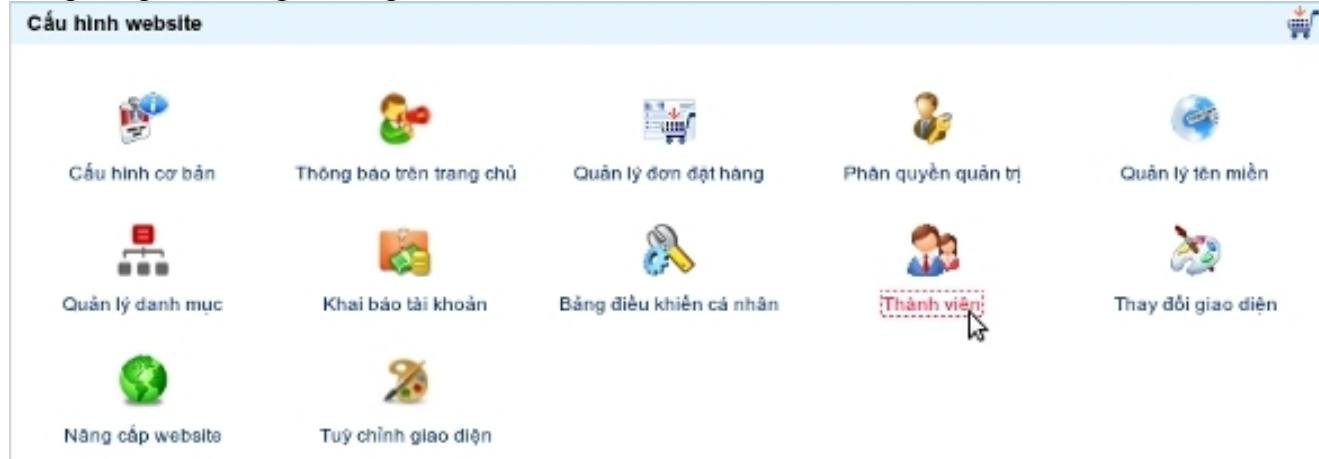

Giao diện của trang Danh sách thành viên đăng ký

| 🍰 D                       | 🕼 Danh sách thành viên đăng kỷ |                   |                 |                               |                |  |  |  |
|---------------------------|--------------------------------|-------------------|-----------------|-------------------------------|----------------|--|--|--|
| Tra cứu theo tên truy cập |                                |                   |                 | Tra cứu                       |                |  |  |  |
| S                         | тт                             | Thời gian đăng kỳ | Tên truy cập    | Địa chi email                 | Quyển quân trị |  |  |  |
| -                         | 1                              | 11/12/2011 12:43  | teniood28       | nguyanlandua lün@yahro.zom.vn | Sửa quyền (0)  |  |  |  |
| 2                         | 2                              | 05/12/2011 15:15  | trangiopmengipt | icom il.com                   | Sửa quyền (0)  |  |  |  |
| 3                         | 3                              | 18/11/2011 17:08  |                 | nguyengiangnam79@zing.vn      | Sửa quyền (0)  |  |  |  |
| 4                         | 4                              | 30/10/2011 21:26  | <b>1111</b> 99  | tranvaninin 1955@gmail.com    | Sửa quyền (1)  |  |  |  |
| 1                         | 5                              | 20/09/2011 16:04  | kendyduy205     | kendyduy205@gmail.com         | Sửa quyền (3)  |  |  |  |
|                           |                                |                   |                 |                               | Trang 1        |  |  |  |
|                           |                                |                   |                 |                               | QUAY VÊ        |  |  |  |

Click vào Sửa quyền để cấp hoặc sửa quyền cho Tên truy cập tương ứng

## IX. Thay đổi giao diện

Chưc năng này cho phép bạn chọn thay đổi giao diện gian hàng, bằng những giao diện gian hàng mà hệ thống DIVIVU cung cấp

Từ trang quản trị gian hàng click vào Thay đổi giao diện

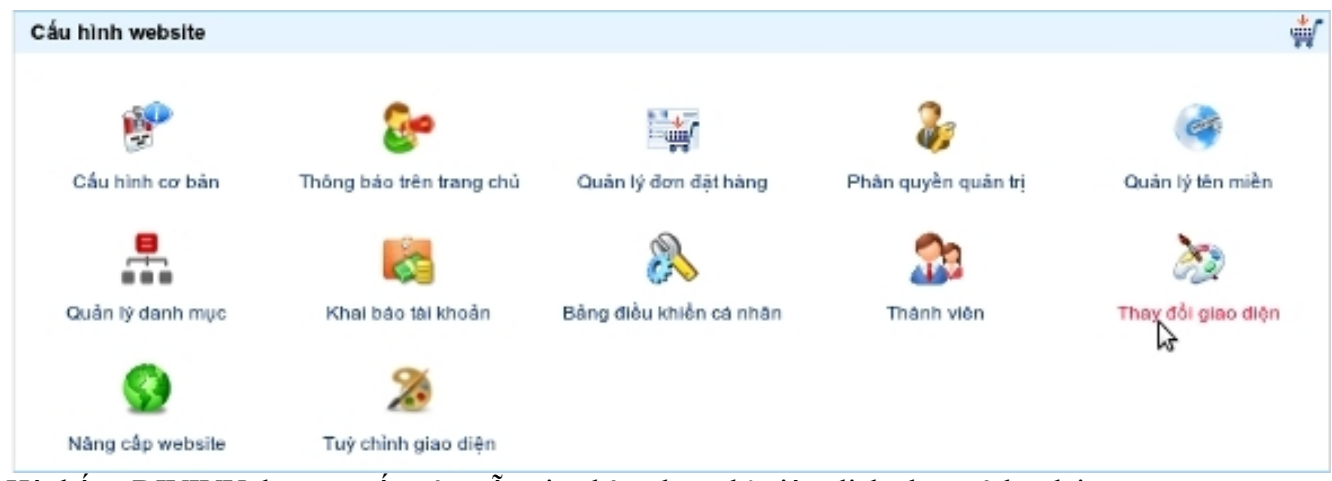

Hệ thống DIVIVU đã cung cấp các mẫu gian hàng bạn chỉ việc click chọn và lưu lại

| 605                                                                                                    |                                                                                                    |            |                             | Non-You Day Dayon                                   |                                                                |                    |                                         | A. /              |                                                                                                    |                                                                  |
|----------------------------------------------------------------------------------------------------|----------------------------------------------------------------------------------------------------|------------|-----------------------------|-----------------------------------------------------|----------------------------------------------------------------|--------------------|-----------------------------------------|-------------------|----------------------------------------------------------------------------------------------------|------------------------------------------------------------------|
|                                                                                                    | 2.0% No. 44                                                                                                    | 1910 101 I | a si s                      | NAME OF T                                           |                                                                | -                  | -                                       | A. 4              |                                                                                                    | 11                                                               |
| Anna an Island                                                                                                    | the second second secon |            | en<br>en son d'a pla Thélas | D<br>D D D D D D D D D D D D D D D D D D D          | The second                                                     | Carage Sales       | di wasa minenak                         | -                 |                                                                                                    | THE REPORT OF STREET                                             |
| Test sectory is a                                                                                                    | And the Arriter and                                                                                                    |            |                             |                                                     | *89-14<br>*89-0                                                | King bit stand ber | and the state of the state of the state |                   |                                                                                                    | U hends                                                          |
| - 5000 e<br>- 5000<br>- 210<br>- 1000                                                                                                    | 2                                                                                                    | 8          |                             | B                                                   | n Cold<br>1 Thinning<br>1 Thinning<br>1 Thinning<br>1 Thinning | 8                  | 8                                       |                   | 1                                                                                                    | Name of Street Street                                            |
| - clast<br>- barry<br>- jorda                                                                                                    | THE SCHOOL ST                                                                                                    | 27075-05   | AND AND A                   | TRACT IN                                            | M NOTION                                                       | *3 <u>88</u> 84    | Linguista Linguista                     | "tranget          | *13152+                                                                                                    | de anno anno<br>operation anno<br>Special ang de anno<br>Special |
| Example in the second                                                                                                    |                                                                                                    |            |                             |                                                     | 6 14-1                                                         | No pile ant        | CROAC                                   | BESC              | CHONC                                                                                                    | page and the                                                     |
|                                                                                                    |                                                                                                    |            |                             | 81                                                  | (hate                                                          |                    | 5                                       |                   |                                                                                                    | ala di shat                                                      |
| Carlo Anna                                                                                                    | To the second                                                                                                    | H STOR     | 1957.7<br>(1958)            | 1713<br>3866                                        | 🏶 v)                                                           | 000 THE            | 275,317-0                               | 1021              | 81                                                                                                    | Z.                                                               |
| Carlo anter                                                                                                    | <b>c</b> ii                                                                                                    | ۶A         | 18                          |                                                     | -                                                              | CERC Report of     | CROAC                                   | CREAC             | CHEMIC                                                                                                    | PHUONG ANH                                                       |
| These and the second second se | 10411144<br>2727                                                                                                    | 1000       | -                           | March Street of Party<br>Street of Party<br>Comment | orige a<br>provide a                                           |                    | E/                                      | 8                 |                                                                                                    |                                                                  |
| Sector 2                                                                                                    |                                                                                                    | Transfer   |                             |                                                     | diagonal<br>Giograp                                            | ADD                | CHARLES (CHARLES)                       | dar to the second | And Annual Annual Annua | force a                                                          |
|                                                                                                    | 0                                                                                                    |            |                             |                                                     |                                                                |                    | 0.                                      |                   |                                                                                                    |                                                                  |

## X. Tùy chỉnh giao diện

Chức năng Tùy chỉnh giao diện "Chỉ được hỗ trợ trên những gian hàng đã nâng cấp lên premium" giúp bạn tùy chỉnh giao diện gian hàng theo ý của bạn

Từ trang quản trị gian hàng click vào Tùy chỉnh giao diện

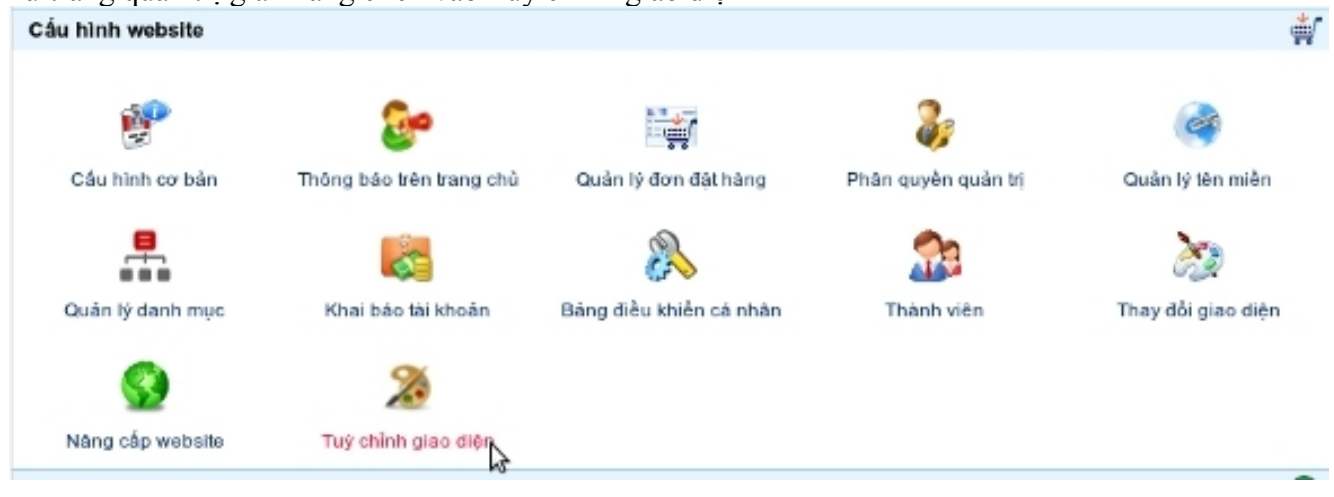

Giao diện phần Tùy chình giao diện

| Nền cho toàn trang web        | 5                   |       | 🗆 🗆 Màu liên kết mặ | ic định              |
|-------------------------------|---------------------|-------|---------------------|----------------------|
|                               | PS                  |       | Máu liên kết:       | #000000              |
| nh nên Chiếu rộng:28px.       | Chieu dái: 28px)    |       | Màu khi rê chuột    | vào liên kết:        |
|                               | Brow                | se    |                     | #F3A71D              |
| hông sử dụng ảnh nền:         |                     |       | Máu khi liên kết d  | Surge chon:          |
| āp lai:                       | Lặp lại theo các ch | iếu ‡ |                     | #F3A71D              |
| 'j tri:                       | Không chọn vị       | trí 🛫 | - Nắn cho nhân k    | lắn thi              |
| ị trí tương đối của hình nền: | Không ch            | ion 🗄 | Màu nền:            |                      |
| làu nền:                      |                     | •     |                     | I <sup>m</sup> TTTTT |
| hau rien.                     |                     |       |                     |                      |

Click vào những mục tương ứng để tùy chỉnh mục đó bằng những công cụ hệ thống DIVIVU đã hỗ trợ Click vào Khôi phục mặc định để trở về giao diện mặc định ban đầu mà hệ thống DIVIVU cung cấp Click vào Làm lai từ đầu để quay lai từ đầu các bước tùy chỉnh

Click vào Xem trước để xem trước giao diện bạn mới tùy chỉnh

Click vào Hoàn thành để lưu lại giao diện bạn đã tùy chỉnh

Nâng cấp website

Chức năng này cho phép bạn đăng ký nâng cấp gian hàng miễn phí lên gói gian hàng trả phí "Premium "

Từ trang quản trị gian hàng click vào Nâng cấp website

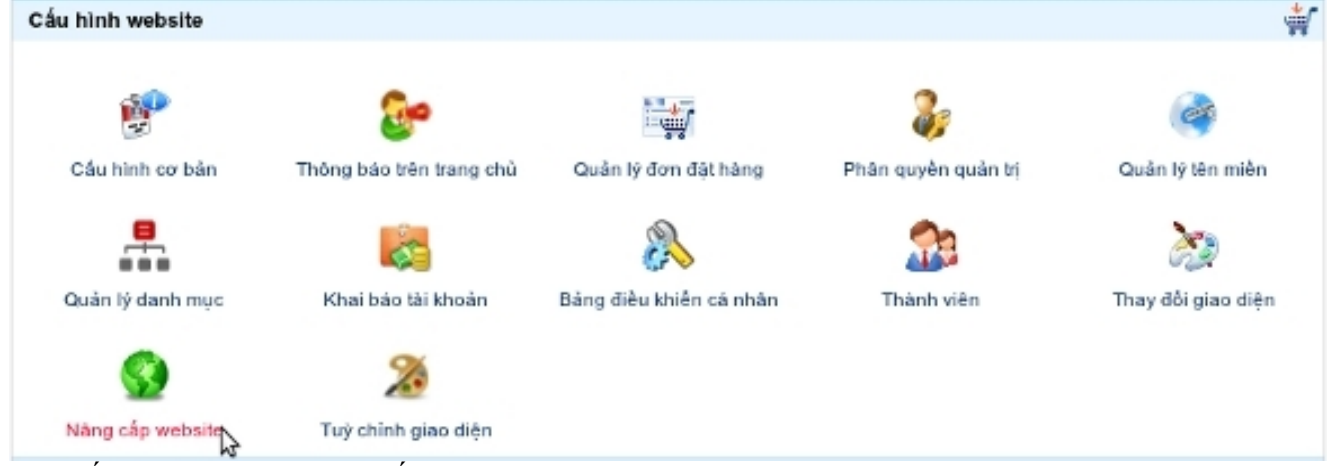

Link đến trang đăng ký nâng cấp website

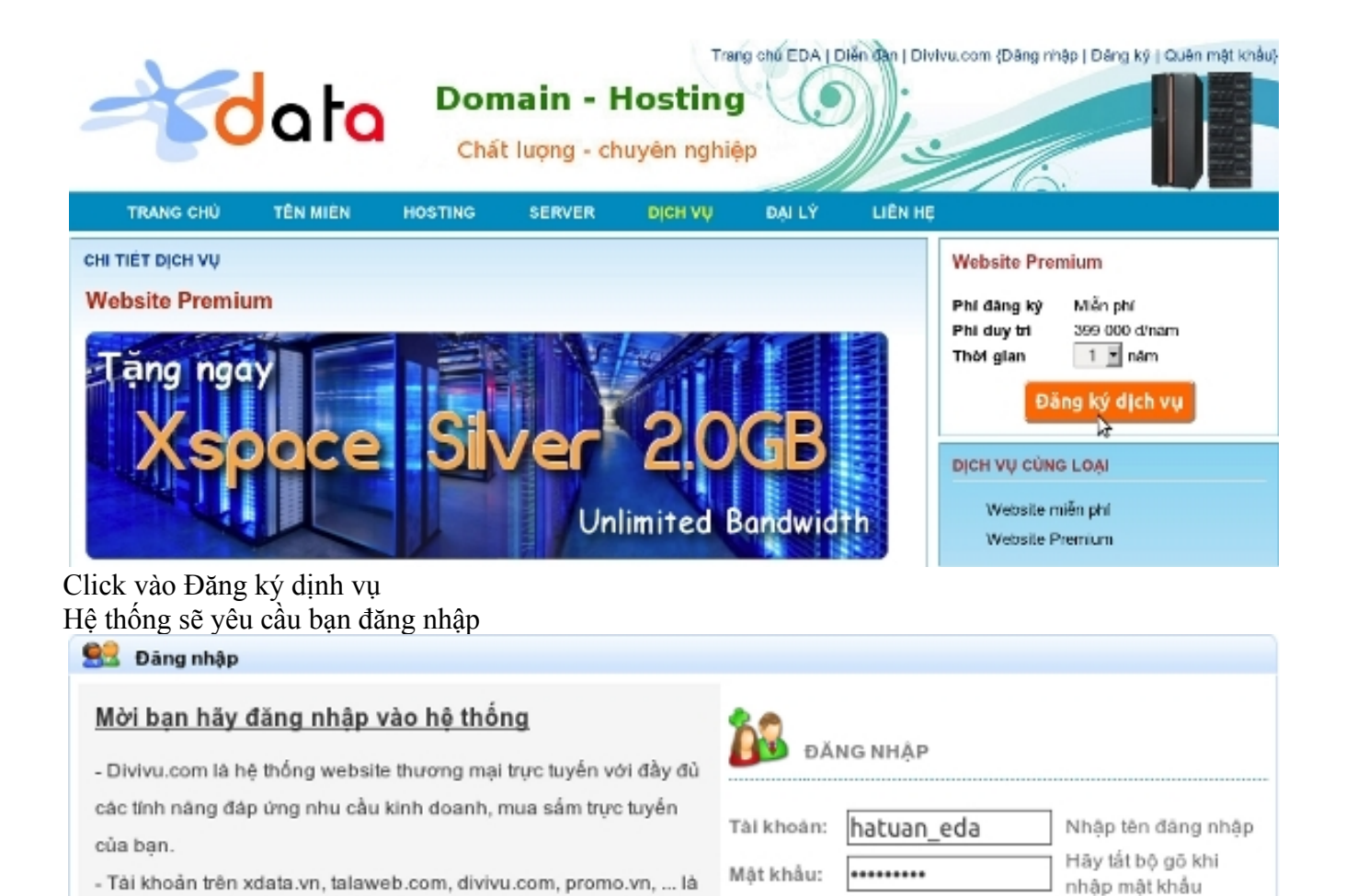

Đảng ký | Quên mật khẩu

Đăng nhập,

hệ thống này. - Nếu bạn chưa đãng ký, vui lòng **click vào đây** để đãng ký

thống nhất. Bạn chỉ cần đãng ký một lần để truy cập toàn bộ các

Ban quản trị edavn.com

Bạn đăng nhập bằng tên đăng nhập đã đăng ký ở DIVIVU

| ĐĂNG KÝ DỊCH VỤ           |                                      |                     |            |  |  |
|---------------------------|--------------------------------------|---------------------|------------|--|--|
| Dịch vụ đã chọn           | Phi đàng ki                          | Phi duy trì         | Khấu trừ   |  |  |
| Website Premium           | Miễn phí 399 (                       | 000 VNÐ/nām         | 1          |  |  |
| Thông tin chi tiết        |                                      |                     |            |  |  |
| Thời gian đãng kí         | 1 🗘 năm                              |                     |            |  |  |
| Tên website năng cấp      | congnghemoi 🗾 .divivu.com            |                     |            |  |  |
| Đăng ký Dịch vụ cho       | 🔿 Tổ chức 🔞 Cá nhân                  |                     |            |  |  |
| (*) Tên chủ thể           | Tuân                                 | Họ và tên đầy đủ    |            |  |  |
| (*) Số CMND hoặc hộ chiếu | 179602603                            |                     |            |  |  |
| (*) Email quản lý         | hatuan_ceo@yahoo.com                 |                     |            |  |  |
| (*) Địa chỉ chủ thể       | No. 03, Tay Son Street, Phu Son Ward |                     |            |  |  |
| (*) Điện thoại            | 0929055898                           | Mã vùng & số máy lẻ | é (nếu có) |  |  |
| Fax                       |                                      |                     |            |  |  |
| Chọn lại Đặt mua          |                                      |                     |            |  |  |

Thời gian đăng ký : Bạn có thể chọn thời gian đăng ký gói premium Tên website nâng cấp : Chọn website bạn muốn nâng cấp Nhập đầy đủ thông tin trong phần Đăng ký dịch vụ cho Khi hoàn thành việc nhập thông tin thì click vào Đặt mua

| Physics  | a thise that                                       | b toán                                                                                                |   |  |  |  |  |  |  |
|----------|----------------------------------------------------|----------------------------------------------------------------------------------------------------|---|--|--|--|--|--|--|
| riaci    | ,                                                  |                                                                                                    |   |  |  |  |  |  |  |
| (e:3     | Thanh toán bằng tài khoản trực tuyến (Dại lý)      |                                                                                                    |   |  |  |  |  |  |  |
| P        | Thanh toán qua công thanh toán Paypal              |                                                                                                    |   |  |  |  |  |  |  |
| ۲        | Thanh toán qua cổng thanh toán Ngân lượng          |                                                                                                    |   |  |  |  |  |  |  |
| Α        | 🙏 Thanh toán an toán qua cổng thanh toán Báo kim 🛛 |                                                                                                    |   |  |  |  |  |  |  |
| āp)      | 🔯 Thanh toán qua cổng thanh toán Moneybookers 📀    |                                                                                                    |   |  |  |  |  |  |  |
| Ľ        | 🔓 Thanh toán bằng tiền một 📀                       |                                                                                                    |   |  |  |  |  |  |  |
| <b>A</b> | Thanh toà                                          | i bằng chuyển khoán ngăn hàng                                                                         | 8 |  |  |  |  |  |  |
|          | ۲                                                  | 14021814747989 - Techcombank CN Thanh Hóa (Chủ TK: Cly CP khai thác PT & ứng dụng CN mới Trường Sinh) |   |  |  |  |  |  |  |
|          | 0                                                  | 50110000092114 - BIDV chí nhánh Thanh Hóa (Chú TK: Cly CP khai thác PT & úng dụng CN mới Trường Sinh) |   |  |  |  |  |  |  |
|          | 0                                                  | 0781003795659 - VCB chỉ nhánh Thanh Hóa (Chủ TK: Cty CP khai thác PT & ứng dụng CN mói Trưởng Sinh)   |   |  |  |  |  |  |  |
|          | 0                                                  | 3500421101001882 - No & PTNN CN Thanh Hoà (Chủ TK: Cty CP khai thác PT & ứng dụng CN mới Trường Sinh) |   |  |  |  |  |  |  |
|          |                                                    |                                                                                                    |   |  |  |  |  |  |  |

O 030006745888 - Sacombank chỉ nhánh Thanh Hoá (Chủ TK: Cly CP khai thác PT & ứng dụng CN mới Trưởng Sinh)

| Ida së shumin tian vi | e caáy mai          |             |
|-----------------------|---------------------|-------------|
|                       |                     |             |
|                       |                     |             |
|                       |                     |             |
|                       |                     |             |
|                       |                     |             |
| thanh toán            |                     |             |
| 3                     |                     |             |
| Thông tin chuyển hàng | Xác nhân thanh toán | Hoàn trành! |

#### Chọn hình thức thanh toán Trong phần Ghi chú đơn hàng có thể nhập thông tin hoặc để trông Click vào Tiếp tục

#### XÁC NHẠN ĐƠN ĐẠT HÀNG

#### Danh mục dịch vụ đăng kỹ

| STT              | Tân dịch vụ đàng kỳ                                                                                                    | Thời gian | Phí khởi tạo | Phi duy tri | Tổng chi phi | Chiết khẩu | Thực trá  |  |
|------------------|----------------------------------------------------------------------------------------------------|-----------|--------------|-------------|--------------|------------|-----------|--|
| 1                | Djch vụ: Website Premium (congrighemoi)                                                                                                    | 1 năm     | D 0          | 399 000 đ   | 399 000 đ    | 0 (-0%)    | 399 000 đ |  |
| Tổng tiền hàng 3 |                                                                                                    |           |              |             |              |            |           |  |
| Phươ<br>Số Tr    | Phương thức thanh toán: Thanh loán bằng chuyển khoản ngân hàng<br>Số TK: 14021814747999 - Techcombank CN Thanh Hóa (Chủ TK: Cty CP khai thác PT & ứng dụng CN mới Trường Sinh) |           |              |             |              |            |           |  |
| Ghi cl           | Ghi chú                                                                                                    |           |              |             |              |            |           |  |
| thứ              |                                                                                                    |           |              |             |              |            |           |  |

| thúr |         |          |
|------|---------|----------|
|      |         |          |
|      | Com Ini | Thur bin |
|      | Sua iái | hige man |
|      |         |          |

Thông tin chuyển hàng & thanh toán

Trong phần Xác nhận đơn hàng bạn kiểm tra lại một lần nữa. Nếu có sai sót thì click vào Sản lại. Nếu thông tin đã đúng rồi thì click vào Thực hiện

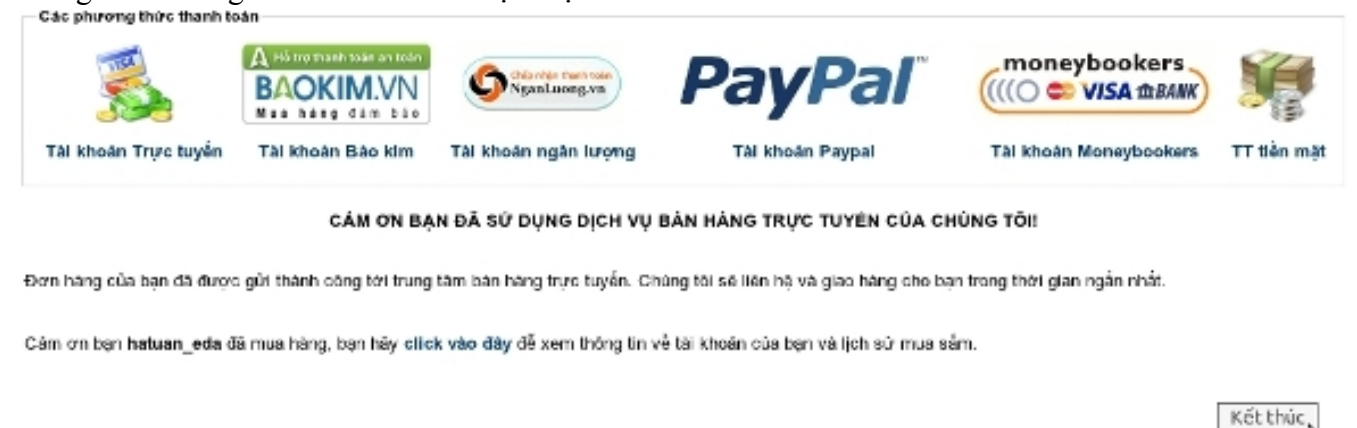

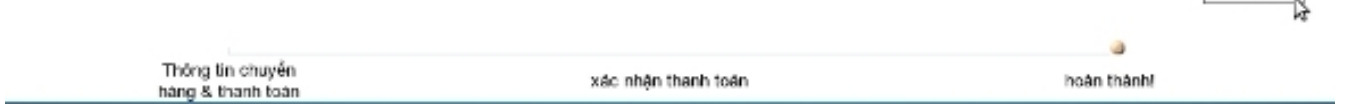

Click vào Kết thúc để hoàn thành các bước đăng ký Nâng cấp website